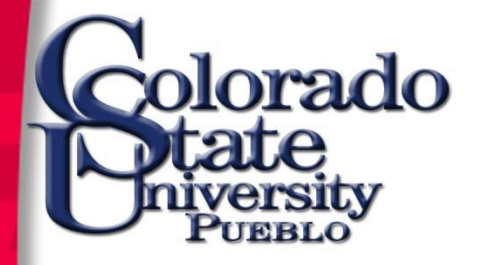

### Kuali Financial System (KFS) New User Training

Presented by: Accounting Purchasing

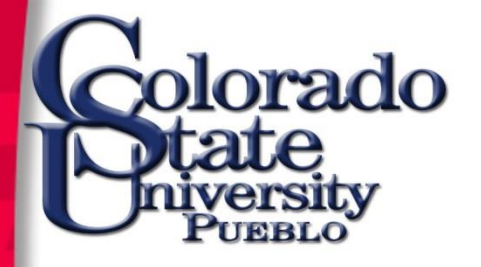

### **KFS** Overview

- Kuali is a community of universities, colleges, and commercial affiliates that have partnered to build and sustain an integrated set of financial services designed by higher education for higher education
- A key component of KFS is an electronic document, called an "eDoc," which is initiated by a user of the system, electronically routed through an approval process, and posted to the appropriate budget, procurement, and accounting modules.
- CSU-Pueblo will implement KFS, version 5.0.3, on July 1, 2014

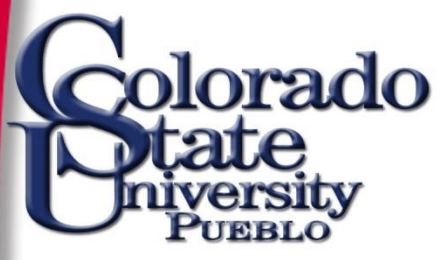

### **KFS Basics Training Agenda**

- User Access
- Basic Navigation
- Chart of Accounts
- Exposure to eDocuments
- Action List
- Document Approval
- Document Search, Inquiries, and Reports

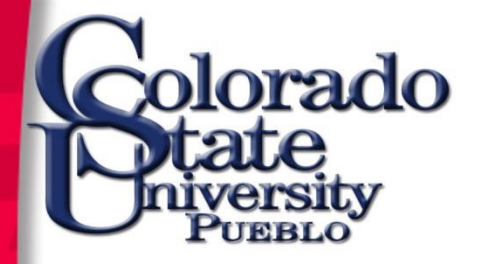

### **User Access**

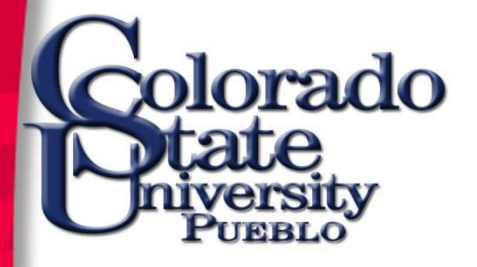

### **KFS User Access**

- All users must complete this basic training session to gain access to KFS.
- Training session attendance roster will be used to grant initial system access.
- In the future, use the CSU-P Computing Resource Application (CRA) process to add new users, change existing access, or delete access.

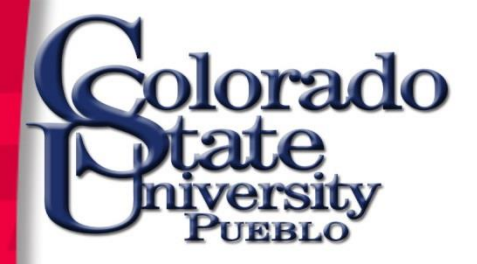

## **CRA** Request

### https://secure.colostate-pueblo.edu/its/forms/itscra/ComputingResourceApplication1.aspx

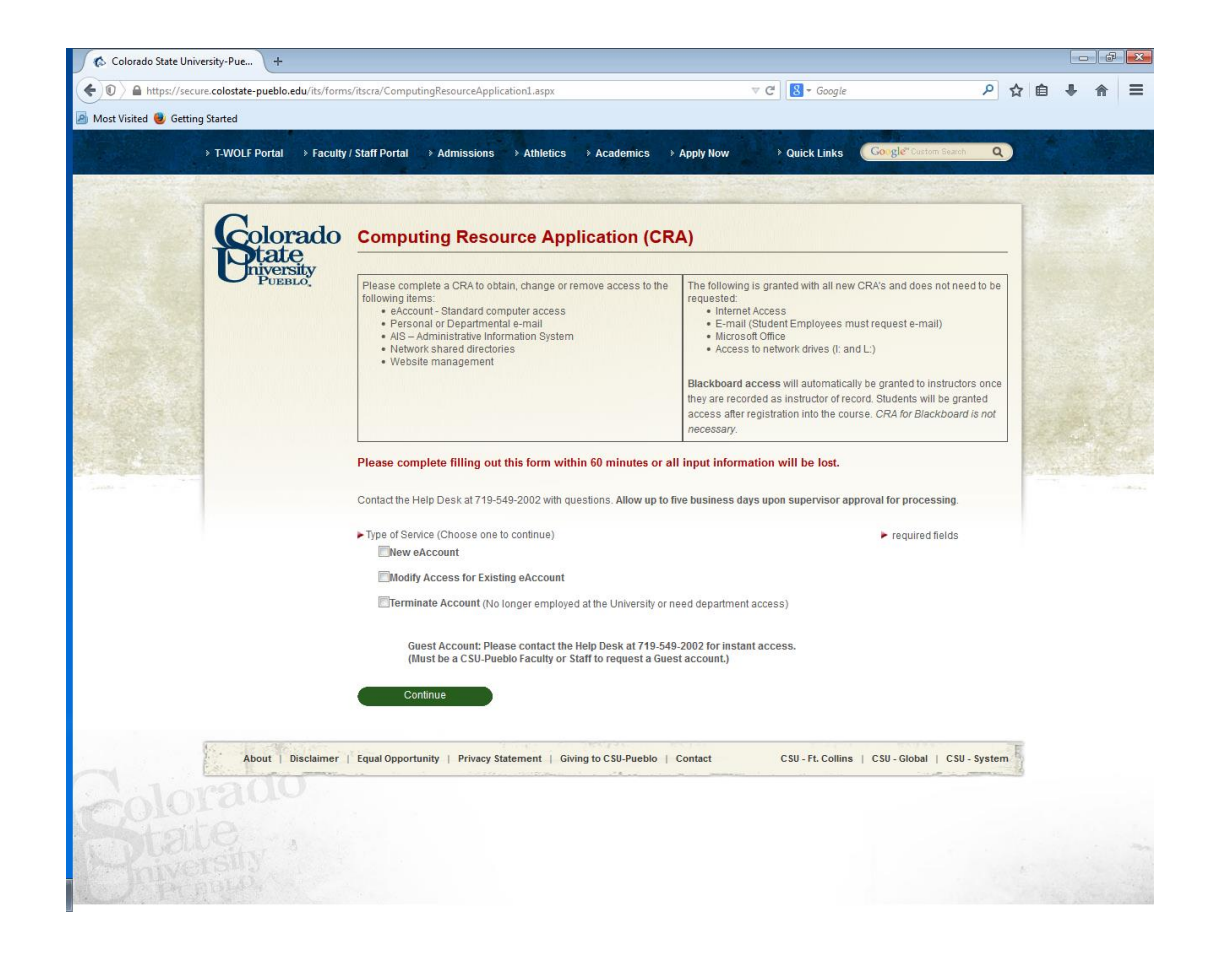

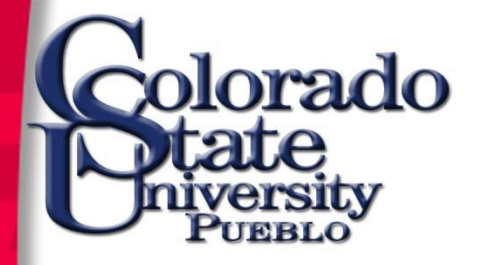

## **Basic Navigation**

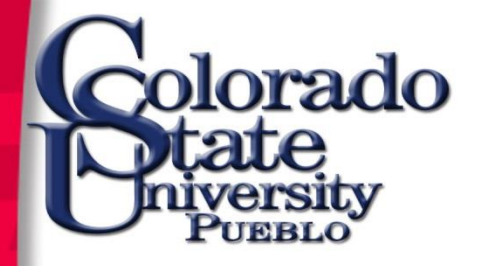

### https://secure.colostate.edu/Pueblo

To access the KFS training environment, type the link into your browser.

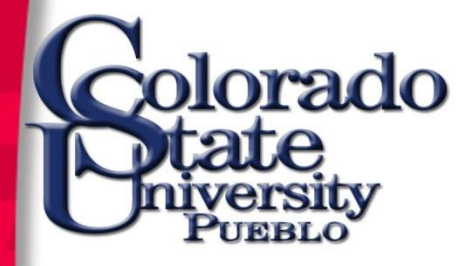

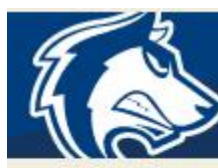

# Faculty/Staff Portal

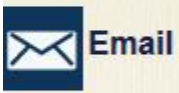

PAWS

Blackboard

TWOLFnet

Register devices

**Employee Portal** 

ali Financial System

Use eAccount password

eAccount, email & Blackboard

Password Help

### Catalog

Course Offerings

Deadlines & Due Dates

Directory

Faculty Resources

Library & Academic Resources Center

Semester Notes

Staff Resources

Suggest a link

University Grievance Officer

University Services

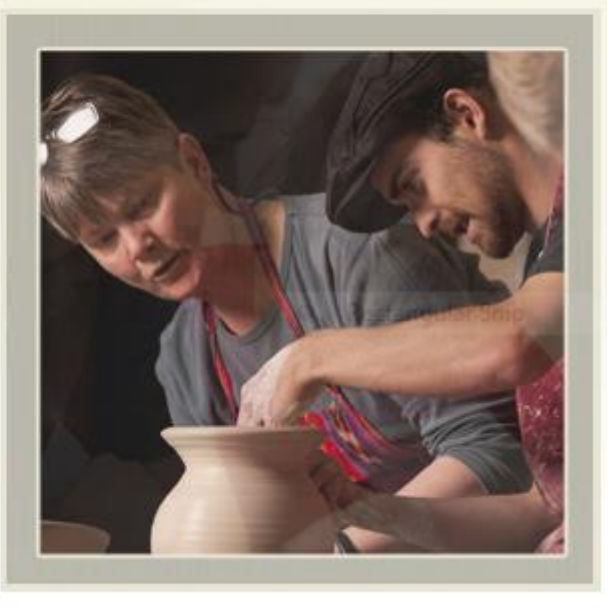

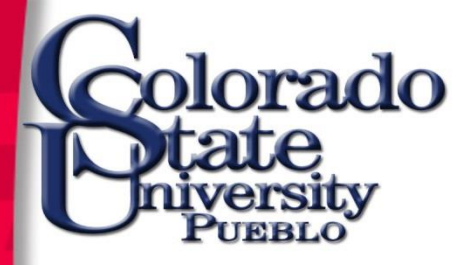

### Kuali Financial System (KFS)

We are pleased to announce that the Kuali Financial System (KFS) production environment is live to enter fiscal year 2015 transactions at Colorado State University-Pueblo!

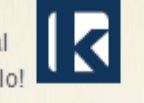

Lisa L. Ramos Staff Accountant Administration Building, 212C Phone: 719.549.2356 E-mail: <u>lisa.ramos@colostate-pueblo.edu</u>

While it is a tremendous accomplishment to bring the KFS system

online, much work remains to be accomplished in the coming months, including converting FY14 AIS balances to KFS, loading budgets, implementing capital assets, and completing our first Kuali fiscal year-end a year from now. Over the next two years, we will be re-engineering processes, updating policies, and procedures, and deploying more of the KFS functionality to campus users.

We recognize that it will take a period of adjustment for all of us to become familiar with the KFS financial system, processes, and tools. As we all get used to doing things in a new way, we encourage your feedback to ensure processes and resources are revised or refined to serve the needs of the campus community. Please know we are here to support you, and we will continue to send additional communications with important news and updates.

### What is changing with the implementation of the KFS system

KFS is one of the systems supported by the Kuali Foundation, a consortium of colleges and universities. The Kuali modules are open and community-sourced Enterprise Resource Planning

Geraldine Trujillo-Martinez Purchasing Director Phone: 719.549.2054 E-mail: <u>g.trujillomartinez@colostatepueblo.edu</u>

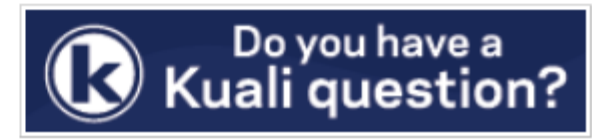

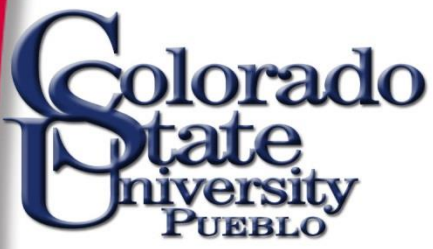

### **Authentication Required**

### eID Login

Log in to secure.colostate.edu

eName: lisa.ramos ePassword:

Login

Enter your user credentials

### Important!

### Logging Out of Your Session

- This is a single sign-on authentication.
- · Your CSU session remains active after log out from a service until you close your browser.
- Completely exit your web browser when finished.

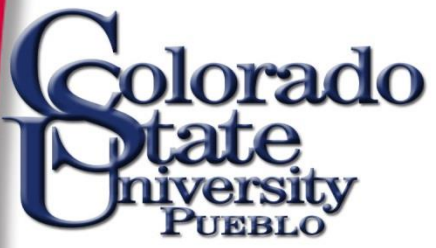

| Welcome to the Junos Pulse Secure Access Service. |                                                                   |                                           |  |  |  |  |  |  |
|---------------------------------------------------|-------------------------------------------------------------------|-------------------------------------------|--|--|--|--|--|--|
| Welcome to CSU SSL Gatew                          | ay for Pueblo, testing variables: 158                             | .142.32.9, lisa.ramos ( <u>Collapse</u> ) |  |  |  |  |  |  |
|                                                   |                                                                   |                                           |  |  |  |  |  |  |
| Web Bookmarks                                     |                                                                   |                                           |  |  |  |  |  |  |
| KFS QUAL3                                         |                                                                   |                                           |  |  |  |  |  |  |
| KFS Production                                    | Select the KFS Production                                         |                                           |  |  |  |  |  |  |
| KFS Training                                      | bookmark for the live environment<br>or the Training bookmark for |                                           |  |  |  |  |  |  |
|                                                   | practice                                                          |                                           |  |  |  |  |  |  |
| Client Application Sessions                       |                                                                   |                                           |  |  |  |  |  |  |
| 🌲 Junos Pulse                                     |                                                                   |                                           |  |  |  |  |  |  |

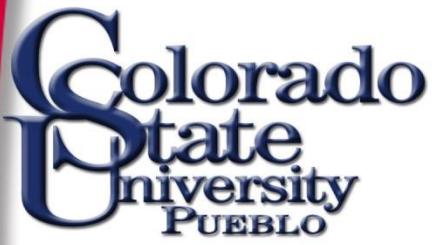

### **INFORMATION SYSTEMS DEPARTMENT**

### **CHOOSE YOUR CAMPUS:**

Use a suggested selection:

DefaultLogo

DefaultLogo

Colorado State University

Colorado State University Pueblo ...

Or enter your organization's name

Continue

Allow me to pick from a list

Help

Contact CSU | Disclaimer | Equal Opportunity | Privacy Statement

Colorado State University, Fort Collins, CO 80523 USA 2005 Colorado State University

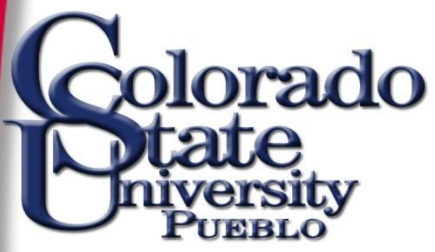

**Authentication Required** 

### eID Login

Log in to secure.colostate.edu

Enter your user credentials again...

| eName:     | lisa.ramos |  |  |  |
|------------|------------|--|--|--|
| ePassword: | •••••      |  |  |  |
|            | Login      |  |  |  |

### Important!

### Logging Out of Your Session

- This is a single sign-on authentication.
- Your CSU session remains active after log out from a service until you close your browser.
- Completely exit your web browser when finished.

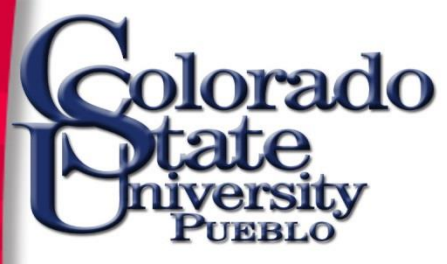

# **KFS Log Off Procedure**

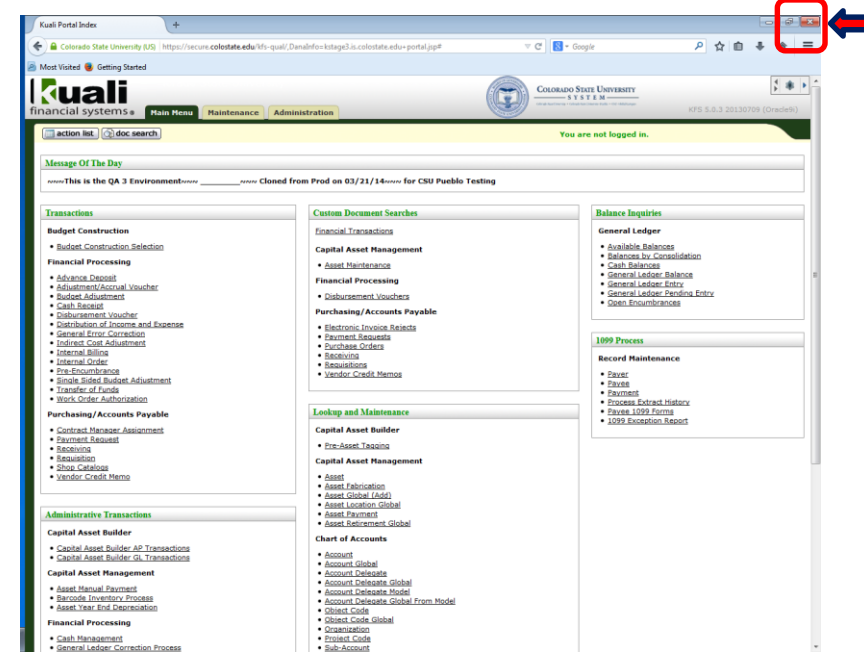

To log off from KFS, simply close the browser by selecting the "x" located in the upper right corner of the web page.

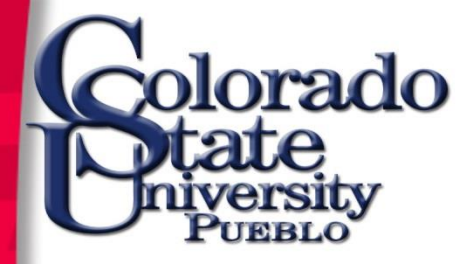

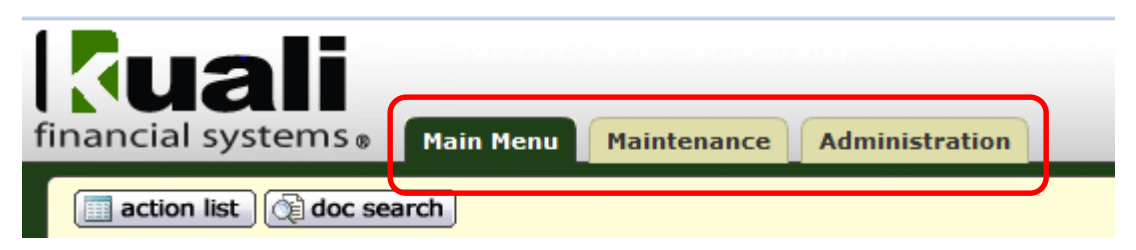

The KFS financial system is organized into three menu tabs

- <u>Main Menu</u>: displays the list of transactions and functions for general users
- <u>Maintenance</u>: used by central users to maintain reference tables

<u>Administration</u>: reserved for technical staff or super users for system configuration and maintenance

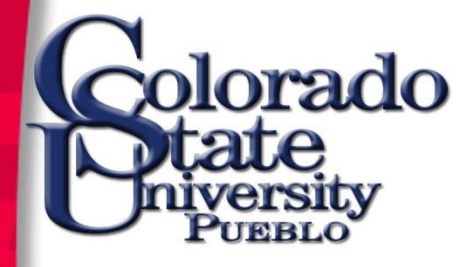

|                                                                                                    | Maintanance  | Administ   |
|----------------------------------------------------------------------------------------------------|--------------|------------|
|                                                                                                    | riaintenance | Administ   |
| action list                                                                                               |              |            |
|                                                                                                    |              |            |
| Message Of The Day                                                                                        |              |            |
|                                                                                                    |              |            |
| ∾∾∾This is the QA 3 Environment∾∾∾                                                                        | NNN C        | loned from |
| იიი This is the QA 3 Environmentიიი                                                                       | NNN C        | loned from |
| wwwThis is the QA 3 Environmentwww Transactions                                                           | NNN C        | loned from |
| wwwThis is the QA 3 Environment<br>Transactions<br>Budget Construction                                    | NNN C        | loned from |
| wwwThis is the QA 3 Environment<br>Transactions<br>Budget Construction<br>• Budget Construction Selection | NNN C        | loned from |

### action list:

documents initiated and saved

documents routed to you for approval, acknowledgement, or FYI.

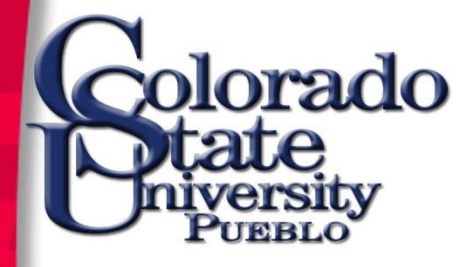

| financial systems Main Menu Maintenance Administ | <u>doc search</u> :           |
|--------------------------------------------------|-------------------------------|
| action list                                      | allows a user to search for a |
| Message Of The Day                               | KFS document.                 |
| wwwThis is the QA 3 Environment                  |                               |
| Transactions                                     |                               |
| Budget Construction                              |                               |
| <u>Budget Construction Selection</u>             |                               |
| Financial Processing                             |                               |

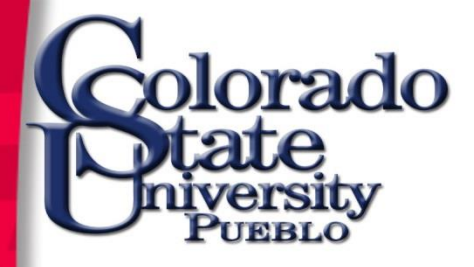

| financial systems  Main Menu Maintenance Administ | Message Of The Day:        |
|---------------------------------------------------|----------------------------|
| action list                                       | used to broadcast importar |
| Message Of The Day                                | information to KFS users.  |
| wwwThis is the QA 3 Environment                   |                            |
| Transactions                                      |                            |
| Budget Construction                               |                            |
| Budget Construction Selection                     |                            |
| Financial Processing                              |                            |

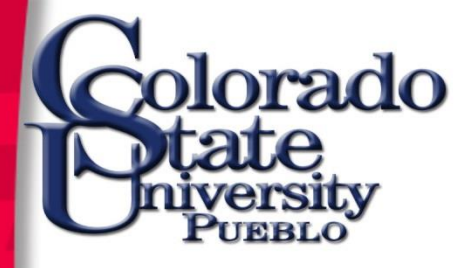

| financial systems ® Main Menu       | Maintenance Administration   |                                             | COLORADO STATE UNIVERSITY<br>S Y S T E M | KFS 5.0.3 20130709 (Oracle9i) |
|-------------------------------------|------------------------------|---------------------------------------------|------------------------------------------|-------------------------------|
| action list                         | Logged in User: lisa.ramos@c | olostate-pueblo.edu Impersonating User: lis | a.ramos@colostate-pueblo.edu             | Login Logout                  |
| Message Of The Day                  | NNN Cloned from Prod o       | n 03/21/14www for CSU Pueblo Testing        |                                          |                               |
| Transactions<br>Budget Construction | Custon                       | a Document Searches                         | Balance Inqui<br>General Ledo            | ries<br>aer                   |

### **Logged in User**: displays the user's e-account.

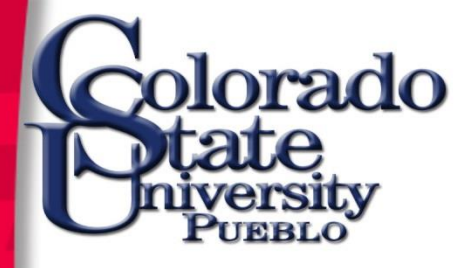

|                                     |                                         | COLORADO STATE UNIV                                   | /ERSITY                       |
|-------------------------------------|-----------------------------------------|-------------------------------------------------------|-------------------------------|
| financial systems 🛛 Main Menu       | Maintenance                             | Colord Surfaces + Colord Surfaces + Hale +            | KFS 5.0.3 20130709 (Oracle9i) |
| action list                         | Logged in User: lisa.ramos@colostate-pi | ueblo.edu Impersonating User: lisa.ramos@colostate-pu | reblo.edu                     |
| Message Of The Day                  |                                         |                                                       |                               |
| იიი This is the QA 3 Environmentიიი | NNN Cloned from Prod on 03/21/14        | 4www for CSU Pueblo Testing                           |                               |
|                                     |                                         |                                                       |                               |
| Transactions                        | Custom Document                         | t Searches Bala                                       | nce Inquiries                 |

**Budget Construction** 

**Financial Transactions** 

General Ledger

**Impersonating User:** Allows a user to "mirror" another user's permissions for demonstration, testing, and learning purposes.

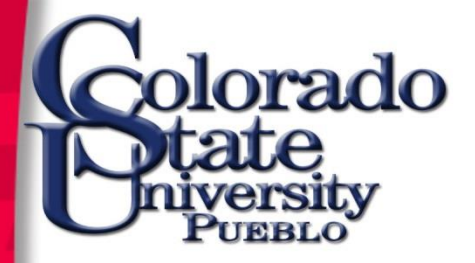

### **Provide Feedback**

|                                                             |                                       | Provide Feedback                                      |
|-------------------------------------------------------------|---------------------------------------|-------------------------------------------------------|
| financial systems 🛛 Main Menu 🛛 Ma                          | intenance Administration              | Prod07292010 (Oracle9i)                               |
| action list                                                 |                                       | Logged in User: daleathe                              |
| Message Of The Day                                          |                                       |                                                       |
| JULY MonthEnd is Friday, August 6.                          |                                       |                                                       |
| All Approved Transactions thru August 6 will pos            | st as a July transaction.             |                                                       |
| Transactions                                                | Custom Document Searches              | Balance Inquiries                                     |
| Budget Construction                                         | Financial Transactions                | General Ledger                                        |
| Budget Construction Selection                               | Capital Asset Management              | Available Balances     Balances by Consolidation      |
| Financial Processing                                        | <u>Asset Maintenance</u>              | Cash Balances     General Ledger Balance              |
| Advance Deposit     Adjustment/Accrual Voucher              | Financial Processing                  | General Ledger Entry     General Ledger Pending Entry |
| Budget Adjustment     Cash Receipt                          | Disbursement Vouchers                 | Open Encumbrances                                     |
| Disbursement Voucher     Distribution of Income and Expense | Purchasing/Accounts Payable           |                                                       |
| General Error Correction     Indirect Cost Adjustment       | Payment Requests     Payment Requests | 1099 Process                                          |
| <ul> <li>Internal Rilling</li> </ul>                        |                                       |                                                       |

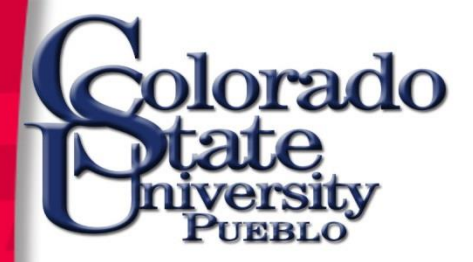

## Main Menu Tab

### Transactions

### Budget Construction

Budget Construction Selection

### Financial Processing

- Advance Deposit
- Adjustment/Accrual Voucher
- <u>Budget Adjustment</u>
- Cash Receipt
- Disbursement Voucher
- Distribution of Income and Expense
- General Error Correction
- Indirect Cost Adjustment
- Internal Billing
- Internal Order
- Pre-Encumbrance
- Single Sided Budget Adjustment
- Transfer of Funds
- <u>Work Order Authorization</u>

### Purchasing/Accounts Payable

- Contract Manager Assignment
- Payment Request
- <u>Receiving</u>
- Requisition
- Shop Catalogs
- Vendor Credit Memo

### Administrative Transactions

### **Capital Asset Builder**

- Capital Asset Builder AP Transactions
- Capital Asset Builder GL Transactions

### **Capital Asset Management**

- Asset Manual Payment
- <u>Barcode Inventory Process</u>
- Asset Year End Depreciation

### Financial Processing

- Cash Management
- General Ledger Correction Process
- Journal Voucher
- Non-Check Disbursement
- Service Billing

### Check Reconciliation

- Check Reconciliation
- Reconciliation Report

### Automated Journal Vouchers

- Automated Journal Vouchers Sets
- Automated Journal Vouchers Types

### Custom Document Searches

### Financial Transactions

### **Capital Asset Management**

- Asset Maintenance
- Financial Processing
- Disbursement Vouchers

### Purchasing/Accounts Payable

- Electronic Invoice Rejects
- Payment Requests
- Purchase Orders
- <u>Receiving</u>
- Requisitions
- Vendor Credit Memos

### Lookup and Maintenance

### Capital Asset Builder

Pre-Asset Tagging

### **Capital Asset Management**

- Asset
- Asset Fabrication
- Asset Global (Add)
- Asset Location Global
- Asset Payment
- Asset Retirement Global

### Chart of Accounts

- Account
- Account Global
- Account Delegate
- Account Delegate Global
- Account Delegate Model
- Account Delegate Global From Model
- Object Code
- Object Code Global
- Organization
- Project Code
- Sub-Account
- Sub-Object Code
- <u>Sub-Object Code Global</u>

### Financial Processing

Disbursement Voucher Travel Company

### Vendor

- Vendor
- Vendor Contracts

### **Balance Inquiries**

### General Ledger

- Available Balances
- Balances by Consolidation
- Cash Balances

1099 Process

Payer

Payee

Payment

- General Ledger Balance
- General Ledger Entry
- General Ledger Pending Entry
- Open Encumbrances

**Record Maintenance** 

Process Extract History

1099 Exception Report

Payee 1099 Forms

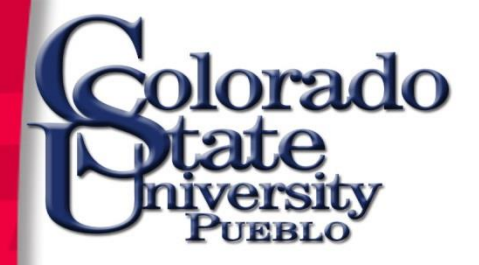

### Exposure to eDocuments

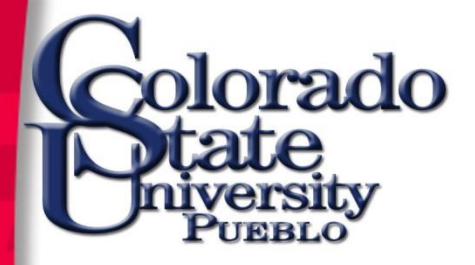

### Transactions

### Transactions

### Budget Construction

Budget Construction Selection

### Financial Processing

- Advance Deposit
- Adjustment/Accrual Voucher
- <u>Budget Adjustment</u>
- <u>Cash Receipt</u>
- Disbursement Voucher
- Distribution of Income and Expense
- General Error Correction
- Indirect Cost Adjustment
- Internal Billing
- Internal Order
- Pre-Encumbrance
- Single Sided Budget Adjustment
- Transfer of Funds
- Work Order Authorization

### Purchasing/Accounts Payable

- <u>Contract Manager Assignment</u>
- Payment Request
- <u>Receiving</u>
- <u>Requisition</u>
- Shop Catalogs
- Vendor Credit Memo

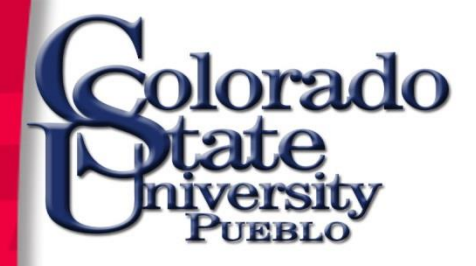

# Screen Layout

| ial sy                                                                  | ystems  Main Menu                                                                                                    | Administrati                                                                                                    | on                                                                    |                                                      | Doci       | ument ⊢                 | leader                                              | ProdO                                | Provide Feed                                                                    |
|-------------------------------------------------------------------------|----------------------------------------------------------------------------------------------------|----------------------------------------------------------------------------------------------------|-----------------------------------------------------------------------|------------------------------------------------------|------------|-------------------------|-----------------------------------------------------|--------------------------------------|---------------------------------------------------------------------------------|
| ction list<br>eral Erro                                                 | t) (2) doc search)<br>or Correction, 2<br>DOCUME                                                                                                    | nt Body                                                                                                    |                                                                       |                                                      |            | Logged in<br>Do<br>Init | User: daleathe<br>c Nbr: 902489<br>tiator: daleathe | Status:<br>Created:                  | INITIATED<br>08:50 AM 08/0                                                      |
| ocumer                                                                  | nt Overview                                                                                                    | ▼ hide                                                                                                    |                                                                       |                                                      | _          |                         |                                                     | expand al                            | collapse all<br>* required field                                                |
| ocumei                                                                  | nt Overview * Description: Org. Doc. #:                                                                                                    | ]                                                                                                    |                                                                       | Ехр                                                  | lanation:  |                         |                                                     |                                      |                                                                                 |
| nancia                                                                  | l Document Detail                                                                                                    | * Acco                                                                                                    | ounting Period: JULY 2                                                | 2010                                                 |            |                         |                                                     | Total A                              | mount:                                                                          |
|                                                                         |                                                                                                    |                                                                                                    |                                                                       |                                                      |            |                         |                                                     |                                      |                                                                                 |
| counti                                                                  | ing Lines                                                                                                    | ▼ hide                                                                                                    |                                                                       |                                                      |            |                         |                                                     |                                      |                                                                                 |
| counti<br>counti                                                        | ing Lines                                                                                                    | ▼ hide                                                                                                    |                                                                       | _                                                    | _          | _                       | _                                                   | _                                    | hide detail                                                                     |
| counti<br>counti<br>om                                                  | ing Lines                                                                                                    | * Account Number                                                                                                    | Sub-Account                                                           | * Object                                             | Sub-Object | Project                 | Org Ref Id                                          | * Amount<br>0.00                     | hide detail<br>import lines<br>Actions                                          |
| counti<br>m<br>•dd:                                                     | ing Lines                                                                                                    | Account Number      Reference Number                                                                                                    | Sub-Account                                                           | * Object                                             | Sub-Object | Project                 | Org Ref Id                                          | * Amount<br>0.00                     | hide detail<br>import lines<br>Actions<br>add                                   |
| counti<br>m<br>idd:                                                     | ing Lines 2 * Chart * Reference Origin Code © * Chart                                                                                                    | Account Number      S      Account Number      Account Number      Account Number                                                                                                    | Sub-Account<br>C<br>Line Desc<br>Sub-Account                          | * Object                                             | Sub-Object | Project                 | Org Ref Id                                          | * Amount<br>0.00                     | hide detail<br>import lines<br>Actions<br>add<br>import lines<br>Actions        |
| counti<br>counti<br>add:                                                | ing Lines ing Lines ing Lines  * Chart  * Reference Origin Code  * Chart  * Reference Origin Code                                                                                                    | Account Number     S     Account Number     Account Number     Reference Number     S     Reference Number     Reference Number                                                                                                    | Sub-Account<br>Sub-Account<br>Sub-Account<br>Sub-Account<br>Line Desc | * Object<br>©<br>ription<br>* Object<br>ription      | Sub-Object | Project<br>Project      | Org Ref Id                                          | * Amount<br>0.00<br>* Amount<br>0.00 | hide detail<br>import lines<br>Actions<br>add<br>import lines<br>Actions        |
| add:                                                                    | ing Lines ing Lines * Chart * Reference Origin Code * Chart * Reference Origin Code * Reference Origin Code * Reference Origin Code * Reference Origin Code * Reference Origin Code                                                                                                    | Account Number      Reference Number      Account Number      Reference Number      Reference Number                                                                                                    | Sub-Account<br>CLine Desc<br>Sub-Account<br>CLine Desc<br>Line Desc   | * Object<br>©<br>ription<br>* Object<br>©<br>ription | Sub-Object | Project<br>Project      | Org Ref Id                                          | * Amount<br>0.00<br>* Amount<br>0.00 | hide detail<br>import lines<br>Actions<br>add<br>import lines<br>Actions<br>add |
| add:                                                                    | ing Lines ing Lines ing Lines * Chart * Reference Origin Code * Chart * Reference Origin Code * Chart * Reference Origin Code * Chart * Reference Origin Code                                                                                                    | Account Number      S      Account Number      Account Number      S      Reference Number      S      Fshow                                                                                                    | Sub-Account<br>Sub-Account<br>Sub-Account<br>Sub-Account<br>Line Desc | * Object<br>©<br>ription<br>* Object<br>©<br>ription | Sub-Object | Project<br>Project      | Org Ref Id                                          | * Amount 0.00  * Amount 0.00         | hide detail<br>import lines<br>Actions<br>add<br>import lines<br>Actions<br>add |
| add:<br>add:<br>add:<br>add:<br>add:                                    | ing Lines ing Lines ing Lines  * Chart  * Reference Origin Code  * Chart  * Reference Origin Code  * Reference Origin Code  * Reference Origin Code  * Reference Origin Code  * Reference Origin Code  * Reference Origin Code                                                                                                    | Account Number      Reference Number      Account Number      Reference Number      Pshow      Pshow                                                                                                    | Sub-Account<br>Cline Desc<br>Sub-Account<br>Cline Desc<br>Line Desc   | * Object<br>ription<br>* Object<br>©<br>ription      | Sub-Object | Project<br>Project      | Org Ref Id Org Ref Id Org Ref Id                    | * Amount 0.00 * Amount 0.00          | hide detail<br>import lines<br>Actions<br>add<br>import lines<br>Actions<br>add |
| add:<br>pital E<br>eneral                                               | ing Lines ing Lines ing Lines  * Chart  * Reference Origin Code  * Chart  * Reference Origin Code  * Reference Origin Code  * Reference Origin Code  * Reference Origin Code  * Reference Origin Code * Chart * Reference Origin Code * Chart * Chart * Reference Origin Code * Chart * Chart * Chart * Chart * Chart * Chart | Account Number      Account Number      Account Number      Account Number      Show      Show      S | Sub-Account<br>CLine Desc<br>Sub-Account<br>CLine Desc                | * Object<br>©<br>ription<br>* Object<br>©<br>ription | Sub-Object | Project<br>Project      | Org Ref Id                                          | * Amount 0.00  * Amount 0.00         | hide detail<br>import lines<br>Actions<br>add<br>import lines<br>Actions<br>add |
| ccounti<br>pm<br>add:<br>pital E<br>pital E<br>neral<br>tes an<br>Hoc R | ing Lines ing Lines ing Lines  * Chart  * Reference Origin Code  * Chart  * Reference Origin Code  * Chart  Code Code Code Code Code Code Code Cod                                                                                                    | Account Number      Account Number      Account Number      Account Number      Show      Show      S | Sub-Account<br>CLine Desc<br>Sub-Account<br>CLine Desc                | * Object<br>ription<br>* Object<br>ription           | Sub-Object | Project<br>Project      | Org Ref Id                                          | * Amount 0.00  * Amount 0.00         | hide detail<br>import lines<br>Actions<br>add<br>import lines<br>Actions<br>add |

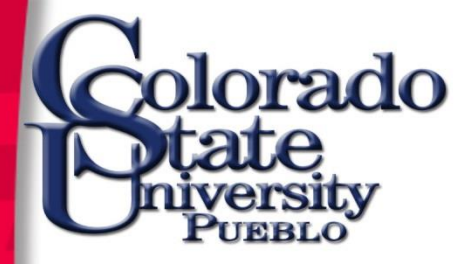

## Screen Layout

### • expand all or collapse all tabs

|                            |                            |              |               |                   | Provide Feedback      |
|----------------------------|----------------------------|--------------|---------------|-------------------|-----------------------|
| nancial systems  Main Menu | Maintenance Administration |              |               | Pro               | od07292010 (Oracle9i) |
| action list                |                            |              | Logged in Use | r: daleathe       |                       |
| General Error Correction   |                            |              | Doc Nbr:      | 902596 Status:    | INITIATED             |
|                            |                            |              | Initiator:    | daleathe Created: | 09:32 AM 08/06/2010   |
|                            |                            |              |               | expan             | d all collapse all    |
| Document Overview          | ▼ hide                     |              |               |                   | required field        |
| Document Overview          |                            |              |               |                   |                       |
| * Description:             |                            | Explanation  |               | ~                 |                       |
| Org. Doc. #:               |                            | Explanation. |               | ~                 |                       |
| Financial Document Detail  | * Assessmention Designed   | II.V 2010    |               | Tota              | al Amount:            |
| Accounting Lines           | ■ Accounting Period: pt.   |              |               |                   |                       |

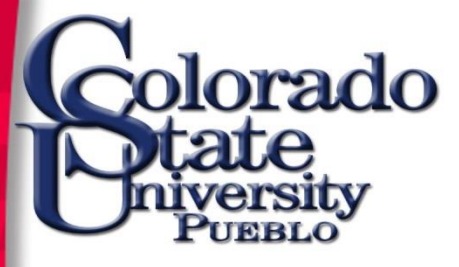

# **Standard Transaction Tabs**

- **Document Overview** Description, Explanation, Org Doc
- Accounting Lines enter details of transaction including account number, object code, amount
- General Ledger Pending Entries –pending entries display <u>after</u> saving or submitting the document

| http://kfsprod.is.colostate.edu:8480/?channelTitle: | =General Error Correction&channel | Url=financia - Windows Internet Explorer |     |              |                 |           |                                  |
|-----------------------------------------------------|-----------------------------------|------------------------------------------|-----|--------------|-----------------|-----------|----------------------------------|
| <b>Kuali</b>                                        |                                   |                                          |     |              |                 |           | <u>Provide Feedback</u>          |
| inancial systems 🛛 Main Menu                        | Maintenance Administra            | tion                                     |     |              |                 | 201109    | 901-Prod (Oracle9i)              |
| action list                                         |                                   |                                          | Log | ged in User: | epillsbu        |           |                                  |
| General Error Correction 2                          |                                   |                                          |     | Doc Nbr:     | 1519469         | Status:   | INITIATED                        |
|                                                     |                                   |                                          |     | Initiator:   | <u>epillsbu</u> | Created:  | 09:46 AM 09/27/2011              |
|                                                     |                                   |                                          |     |              |                 | expand al | Collapse all<br>* required field |
| Document Overview                                   | ▶ show                            | ۱                                        |     |              |                 |           |                                  |
| Accounting Lines                                    | ▶ show                            | \                                        |     |              |                 |           |                                  |
| Capital Edit                                        | ► show                            | \                                        |     |              |                 |           |                                  |
| General Ledger Pending Entries                      | ► show                            | \                                        |     |              |                 |           |                                  |
| Notes and Attachments (0)                           | ► show                            | \                                        |     |              |                 |           |                                  |
| Ad Hoc Recipients                                   | ► show                            | \                                        |     |              |                 |           |                                  |
| Route Log                                           | ▶ show                            | \                                        |     |              |                 |           |                                  |
|                                                     |                                   |                                          |     |              |                 |           | )                                |

(submit) (save) (close) (cancel) (copy

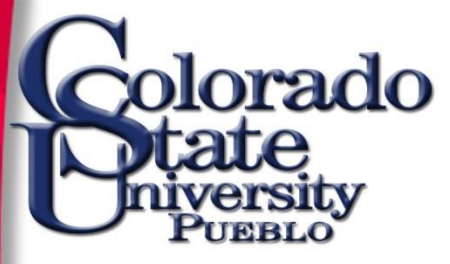

# **Standard Transaction Tabs**

- Notes and Attachments additional notes and documentation, or system generated remarks
- Ad Hoc Recipients allows the user to interrupt the normal workflow routing to include additional individuals not in the routing path
- **Route Log** displays workflow status details

| http | p://kfsprod.is.colostate.edu:8480/?channelTitle: | =General Error Correction&channel | elUrl=finan | cia - Windows Internet Explorer |    |               | -               |           | - 0 X                            |    |
|------|--------------------------------------------------|-----------------------------------|-------------|---------------------------------|----|---------------|-----------------|-----------|----------------------------------|----|
| K    | uali                                             |                                   |             |                                 |    |               |                 |           | Provide Feedback                 | k  |
| ina  | ancial systems  Main Menu                        | Maintenance Administra            | ation       |                                 |    |               |                 | 201109    | 901-Prod (Oracle9i)              |    |
|      | action list                                      |                                   |             |                                 | Lo | gged in User: | epillsbu        |           |                                  |    |
| G    | eneral Error Correction 2                        |                                   |             |                                 |    | Doc Nbr:      | 1519469         | Status:   | INITIATED                        |    |
| Ŭ    |                                                  |                                   |             |                                 |    | Initiator:    | <u>epillsbu</u> | Created:  | 09:46 AM 09/27/201               | 11 |
|      |                                                  |                                   |             |                                 |    |               |                 | expand al | collapse all<br>* required field |    |
|      | Document Overview                                | ▶ show                            | <u> </u>    |                                 |    |               |                 |           |                                  |    |
|      | Accounting Lines                                 | ▶ show                            | <u> </u>    |                                 |    |               |                 |           |                                  |    |
|      | Capital Edit                                     | ▶ show                            | \           |                                 |    |               |                 |           |                                  |    |
|      | General Ledger Pending Entries                   | ▶ show                            | <u> </u>    |                                 |    |               |                 |           |                                  |    |
|      | Notes and Attachments (0)                        | ▶ show                            | <u> </u>    |                                 |    |               |                 |           |                                  |    |
|      | Ad Hoc Recipients                                | ▶ show                            | <u> </u>    |                                 |    |               |                 |           |                                  |    |
|      | Route Log                                        | ▶ show                            | 2           |                                 |    |               |                 |           |                                  |    |
|      |                                                  |                                   |             |                                 |    |               |                 |           |                                  |    |

submit save close cancel copy

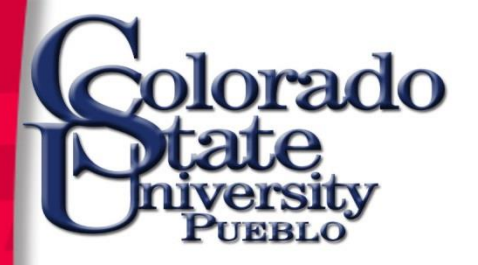

# **Document Overview**

- Required fields marked with an asterisk \*
- **Description** appears in the action list and in doc search, maximum 40 characters
- **Explanation** enter *detailed* purpose or justification, maximum of 400 characters
- Org. Doc. # optional user-defined document number
- **Total Amount** this field populates after the document has been saved or submitted

| General Error Correction                                                                                                    |   | Doc Nbr:                 | 1517176        | Status:  | ENROUTE             | Copied from Document Id:               | <u>151712</u> |  |  |
|----------------------------------------------------------------------------------------------------|---|--------------------------|----------------|----------|---------------------|----------------------------------------|---------------|--|--|
|                                                                                                    |   | Initiator:               | <u>gwright</u> | Created: | 08:32 AM 09/26/2011 |                                        |               |  |  |
|                                                                                                    | _ |                          |                |          |                     | expand all collapse a<br>* required fi | all<br>ield   |  |  |
| Document Overview<br>▼ hide                                                                                                    |   |                          |                |          |                     |                                        |               |  |  |
| Document Overview                                                                                                    |   |                          |                |          |                     |                                        |               |  |  |
| * Description:       Rev Hughes Parking Lot Paving W0073316         Org. Doc. #:       1398996    Explanation: Reverse partial billing for W0073316 Hughes Parking Lot Paving on doc #1398996. FAMIS will bill in Sept. |   |                          |                |          |                     |                                        |               |  |  |
| Financial Document Detail                                                                                                    |   |                          |                |          |                     |                                        |               |  |  |
|                                                                                                    |   | Total Amount: 271,209.52 |                |          |                     |                                        |               |  |  |
| * Accounting                                                                                                    |   |                          |                |          |                     |                                        |               |  |  |

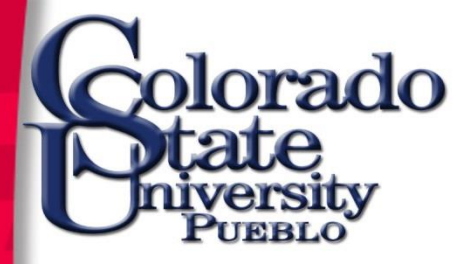

# **Accounting Lines**

- Chart Code defaults to CO, must change to PB
- Account Number enter account number or do a search
- **Object Code** enter object code or search
- Current Amt negative amounts are not allowed (except Cash Receipts and Internal Billing)

- Ref Org Code Will mostly use 01 (KFS), but contact Accounting if you have questions
- Reference Number cannot have spaces, but can be whatever number or word is most applicable

| Accounting Lines 🥊 |                         |         |      |                    |             |          |            |         |              |          |         |
|--------------------|-------------------------|---------|------|--------------------|-------------|----------|------------|---------|--------------|----------|---------|
| From               |                         |         |      |                    |             |          |            |         | import lines |          |         |
|                    |                         | * Chart |      | * Account Number   | Sub-Account | * Object | Sub-Object | Project | Org Ref Id   | * Amount | Actions |
|                    | PB 💌                    |         | [    | 0                  | 9           | 9        |            | 9       |              | 0.00     |         |
| bhe                | * Reference Origin Code |         |      |                    |             |          |            |         |              |          |         |
| auu.               |                         |         | Code | * Reference Number | Line Descr  | iption   |            |         |              |          |         |
|                    | •                       |         |      |                    |             |          |            |         |              |          | add     |
| То                 |                         |         |      |                    |             |          |            |         | import lines |          |         |
|                    |                         | * Chart |      | * Account Number   | Sub-Account | * Object | Sub-Object | Project | Org Ref Id   | * Amount | Actions |
|                    | PB 💌                    |         | Γ    | ٩                  | <u> </u>    | •        | 9          | ٩       |              | 0.00     |         |
|                    | CSU Pueblo              |         |      |                    |             |          |            |         |              |          |         |
| add:               | * Reference Origin Code |         | Code | * Reference Number | Line Descr  | iption   |            |         |              |          |         |
|                    | <u> </u>                |         |      |                    |             |          |            |         |              | add      |         |

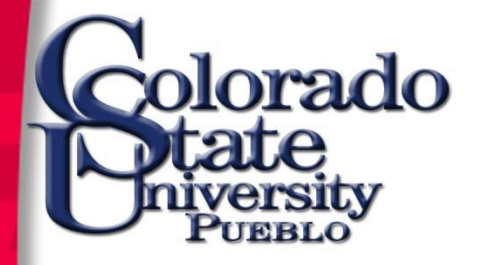

### **Chart of Accounts**

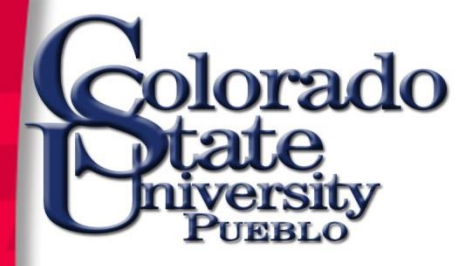

### Account

<u>AIS (old)</u>: fund + department + object code = 9 digit account number (151-109-843)

**KFS (new)**: subfund + cost center = 7 digit account number (2651109)

- smart coded to retain 2<sup>nd</sup> through 6<sup>th</sup> AIS digits
- object code is a separate field

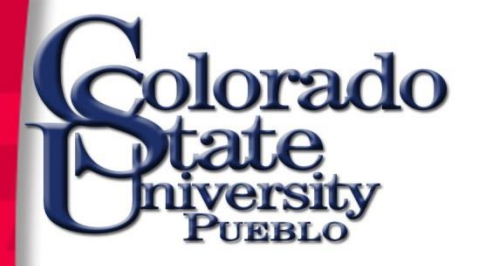

## **Object Code**

 For financial statement classification purposes, CSU-P is adopting a new 4-digit object code structure.

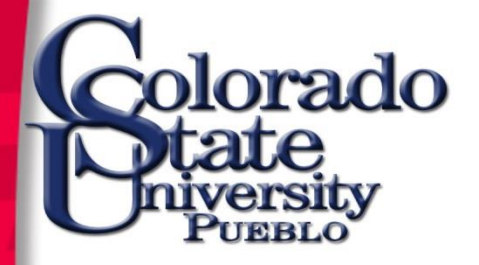

### **Common Object Code Classifications**

| Object Code | Туре                 | Normal Balance | Most Commonly Used                                                   |
|-------------|----------------------|----------------|----------------------------------------------------------------------|
| 1xxx        | Asset                | Debit          | 1100 Cash<br>14xx Receivables                                        |
| 2xxx        | Liability            | Credit         | 21xx Accounts Payable                                                |
| 300x        | Beginning<br>Balance | Credit         | 3000 Beginning Balance<br>Upload                                     |
| 4xxx        | Revenue              | Credit         | 43xx – 44xx External<br>48xx – 49xx Internal                         |
| 5xxx – 6xxx | Expense              | Debit          | 5xxxx Salary<br>60xx – 61xx Travel<br>62xx Supplies<br>66xx Services |
| 9xxx        | Transfer             | Both           | 9900 Transfer In<br>9902, 9905 Transfer Out                          |

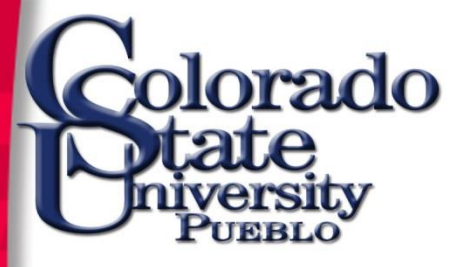

# Sub Accounts/SubObjects/Projects

### **Optional** user defined fields

- Sub Account allows tracking of activity within a particular account at a finer level of detail
- **Sub Object Code** finer distinction within a particular object code on an account
- Project Code assigns an identifier to transactions that may span multiple accounts

| Accour | nting Lines <mark>?</mark> |                    |             |          |            |         |            |          | hide detail  |
|--------|----------------------------|--------------------|-------------|----------|------------|---------|------------|----------|--------------|
| From   |                            |                    |             |          |            |         |            |          | import lines |
|        | * Chart                    | * Account Number   | Sub-Account | * Object | Sub-Object | Project | Org Ref Id | * Amount | Actions      |
|        | CO 🔻                       | •                  | 9           | <u> </u> | •          | 9       |            | 0.00     |              |
| add:   | * Reference Origin Code    | * Reference Number | Line Desc   | ription  |            |         |            |          |              |
|        |                            |                    |             |          |            |         |            |          | add          |
| То     |                            |                    |             |          |            |         |            |          | import lines |
|        | * Chart                    | * Account Number   | Sub-Account | * Object | Sub-Object | Project | Org Ref Id | * Amount | Actions      |
|        | CO 🔻                       | •                  | <b>•</b>    | <u> </u> |            | ٩       |            | 0.00     |              |
| add:   | * Reference Origin Code    | * Reference Number | Line Desc   | ription  | 1          |         |            |          |              |
|        |                            |                    |             |          |            |         |            |          | add          |
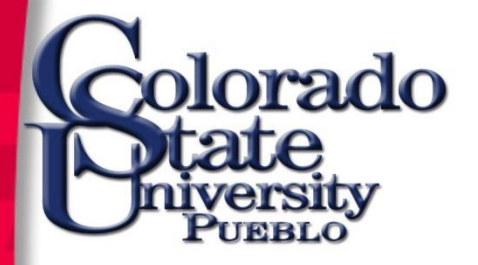

#### **Other Lines**

- Add select button and required fields will populate, a blank accounting line will appear above the added entry
- Important Note the total adjustments must net to zero or error message will appear when selecting add or submit

| hide detail |          |            |         |            |          |             |                    |
|-------------|----------|------------|---------|------------|----------|-------------|--------------------|
| import line | 1        |            |         |            |          |             |                    |
| Action      | * Amount | Org Ref Id | Project | Sub-Object | * Object | Sub-Account | * Account Number   |
|             | 0.00     |            | 3       | 9          | 9        | 9           | <u> </u>           |
| add         | - 6      |            |         |            | ription  | Line Desc   | Reference Number   |
| import line |          |            |         |            |          |             |                    |
| Action      | * Amount | Org Ref Id | Project | Sub-Object | * Object | Sub-Account | * Account Number   |
|             | 0.00     |            | 9       |            | 9        | 9           | ۹ (                |
|             |          |            |         |            | ription  | Line Desc   | * Reference Number |

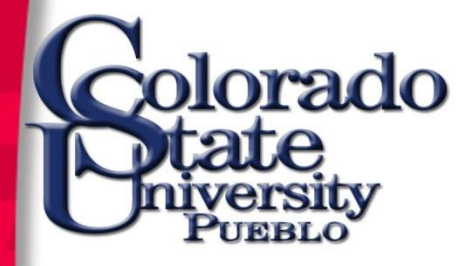

#### Help

 Help Feature - access to help navigation is available by clicking on the Help Icon, a description of the screen you are in will appear

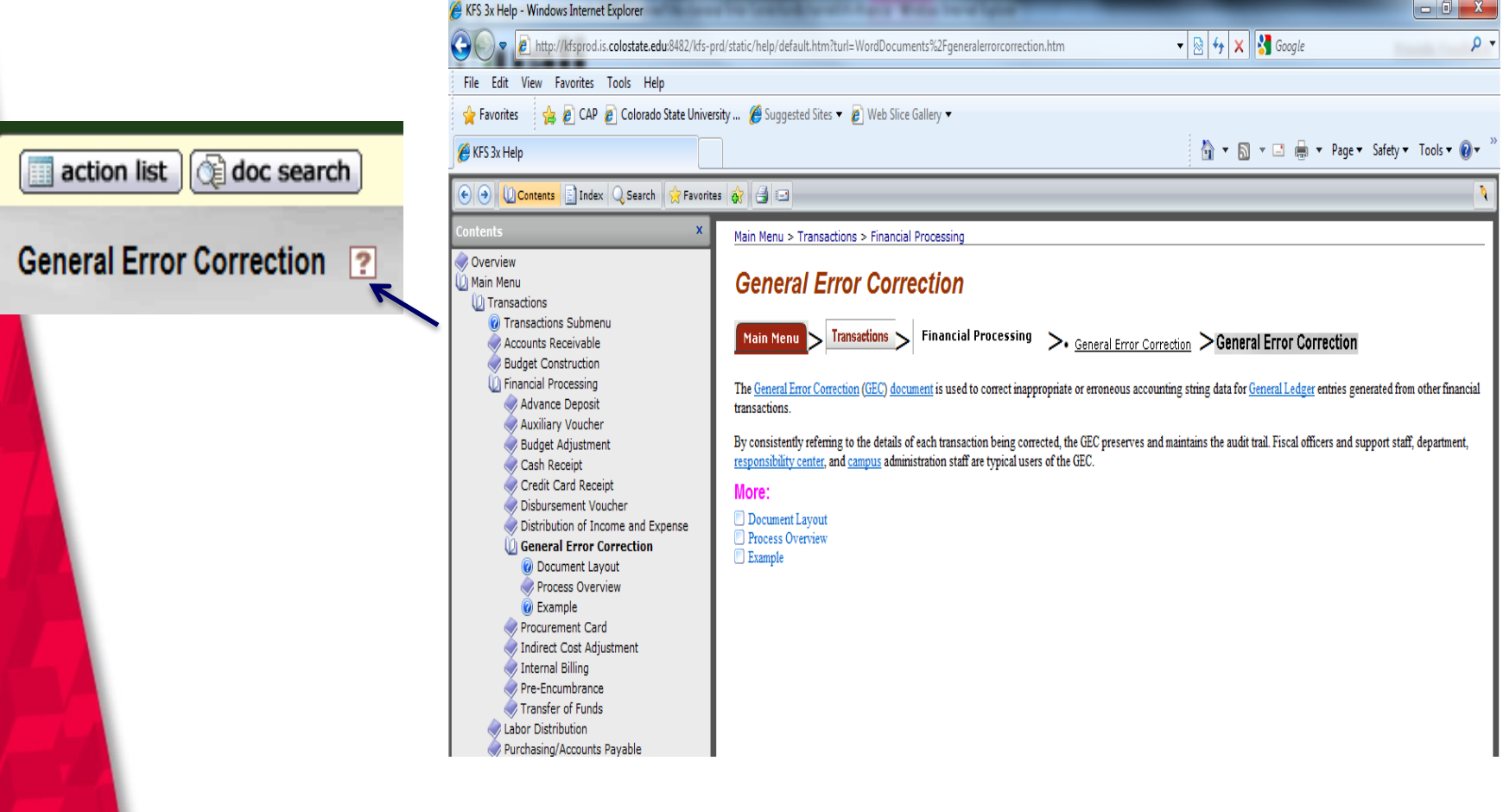

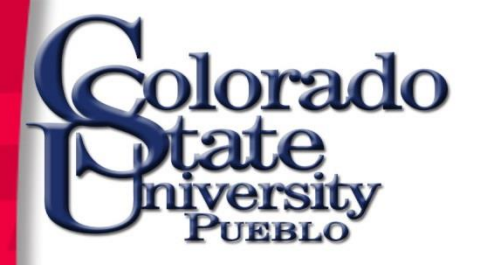

## Field Lookup (9)

• Field Lookup – allows you to lookup reference table information and displays a list of valid values for you to select from

| Accou | nting Line      | 5                   | [                       | thide     the     the | l                      |                 |                                 |             |          |              |
|-------|-----------------|---------------------|-------------------------|----------------------------------------------------------------------------------------------------|------------------------|-----------------|---------------------------------|-------------|----------|--------------|
| -     | _               | _                   | _                       | _                                                                                                    | _                      | _               | _                               | _           | _        | bide detail  |
| From/ | Decrease        | 1                   |                         |                                                                                                    |                        | _               | _                               |             |          | import lines |
|       | * Chart<br>Code | * Account<br>Number | Sub-<br>Account<br>Code | * Object<br>Code                                                                                                    | Sub-<br>Object<br>Code | Project<br>Code | Organization<br>Reference<br>Id | Current Amt | Base Amt | Actions      |
|       | CO 🗸            | 1315190 🕓           | <u> </u>                |                                                                                                    | 9                      |                 |                                 | 7000        | 0        |              |
| add:  | Monthly         | Lines + show        |                         |                                                                                                    | Field<br>Looku         |                 |                                 |             |          | add          |

- Fill in one or more search criteria, or leave blank to retrieve all data
- Wildcards may be used
- Select Search

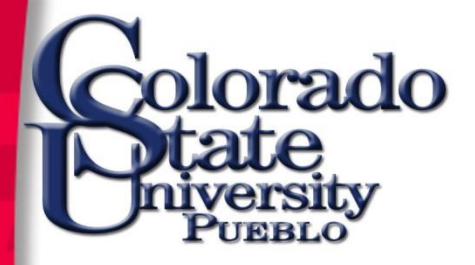

#### **Search Options**

| Character | Function                     | Example          | Returns:                                                |
|-----------|------------------------------|------------------|---------------------------------------------------------|
| I         | Or                           | 1356610 2608000  | Matches on either value                                 |
| &&        | And                          | 1356610&&2608000 | Matches on records that contain both values             |
| !         | Not equal to                 | !1356610         | Matches on records except for 1356610                   |
| ?         | Match a single<br>character  | 135?610          | Matches on records that start with 135 and end with 610 |
| *         | Wildcard                     | 21*              | Matches on any record that starts with 21               |
| >         | Greater than                 | >5999            | Matches on records greater than 5999                    |
| <         | Less than                    | <5000            | Matches on records less than 5000                       |
| >=        | Greater than or<br>equal to  | >=6000           | Matches on records greater than or equal to 6000        |
| <=        | Less than or<br>equal to     | <=4999           | Matches on records less than or equal to 4999           |
|           | Between (range<br>of values) | 62006699         | Matches on records between 6200 and 6699                |

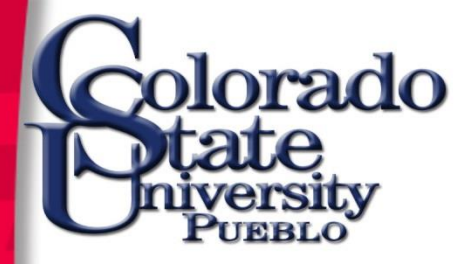

## Field Lookup

List of applicable values displays, you may do one of the following:

- Return value returns line information to the main document
- Cancel directed back to main document
- Sort click name of column to sort retrieved values

| * Fiscal Yea                                                                                                    | r: 2012 (%)                                                                                                    |  |  |  |  |
|----------------------------------------------------------------------------------------------------|----------------------------------------------------------------------------------------------------|--|--|--|--|
| Chart Code                                                                                                    | e: CO - Colorado State University 💌 🍳                                                                                                    |  |  |  |  |
| Object Code                                                                                                    | ••                                                                                                    |  |  |  |  |
| Object Code Name                                                                                                    | n:                                                                                                    |  |  |  |  |
| Object Code Short Name                                                                                                    | a:                                                                                                    |  |  |  |  |
| Level Code                                                                                                    | a: 🔁 🕲                                                                                                    |  |  |  |  |
| Object Type Code                                                                                                    | a: S                                                                                                    |  |  |  |  |
| Object Sub-Type Code                                                                                                    | e: 🔁 🔍                                                                                                    |  |  |  |  |
| Historical Financial Object Code                                                                                                    | e: 4000                                                                                                    |  |  |  |  |
| Budget Aggregation Code                                                                                                    | a: 🕒                                                                                                    |  |  |  |  |
| COFRS Balance Sheet Account Numbe                                                                                                    | r: 🔼 🏵                                                                                                    |  |  |  |  |
| COFRS Cap Balance Sheet Account Numbe                                                                                                    | r: 🔼 🔍                                                                                                    |  |  |  |  |
| COFRS Object/Revenue Code                                                                                                    |                                                                                                    |  |  |  |  |
| COFRS CAP Object/Revenue Code                                                                                                    |                                                                                                    |  |  |  |  |
| Statement Category Code                                                                                                    |                                                                                                    |  |  |  |  |
| COFRS Account Type Override Code                                                                                                    |                                                                                                    |  |  |  |  |
| Active Indicato                                                                                                    | r: 🙆 Yes 🔿 No 🔿 Both                                                                                                    |  |  |  |  |
| search                                                                                                    | clear cancel                                                                                                    |  |  |  |  |
| One item retrij ved.                                                                                                    |                                                                                                    |  |  |  |  |
| Return<br>Value         Fiscal<br>Year         Chart<br>Code         Object<br>Code         Object<br>Code         Level<br>Code         Object<br>Type         COFRS Balance<br>Sheet Account         COFRS<br>Balance<br>Account | Cape         COFRS         COFRS CAP         Statement         COFRS Account         Active           Sheet         Object/Revenue         Object/Revenue         Cade         Code         Code         Active           umber         Code         Code         Code         Code         Code         Active |  |  |  |  |
| return 2012 CO 6600 Budget<br>Other Dir Cst EX                                                                                                    | 2820 29999 Yes                                                                                                    |  |  |  |  |

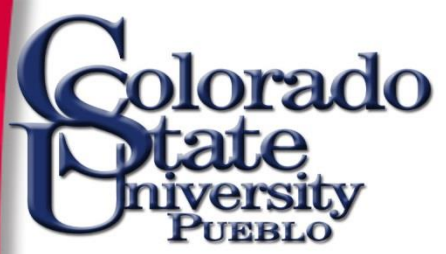

## **General Ledger Pending Entries**

- Displays actual line items in the entry that will be posted to the General Ledger once the document has been saved.
- Prior to saving the document, this tab contains the message "There are currently no General Ledger Pending Entries associated with the Transaction Processing Document"

**General Ledger Pending Entries** 

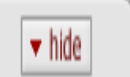

| General | General Ledger Pending Entries 🌒 |           |                |             |             |            |         |            |              |           |          |     |
|---------|----------------------------------|-----------|----------------|-------------|-------------|------------|---------|------------|--------------|-----------|----------|-----|
| Seq #   | Fiscal Year                      | Chart     | Account Number | Sub-Account | Object      | Sub-Object | Project | Doc Type   | Balance Type | Obj. Type | Amount   | D/C |
| 1       | <u>2012</u>                      | <u>C0</u> | 2136020        |             | <u>4800</u> | RNT        |         | <u>GEC</u> | <u>AC</u>    | IN        | 4,000.00 | D   |
| 2       | 2012                             | <u>C0</u> | 2136020        |             | <u>1100</u> |            |         | <u>GEC</u> | <u>AC</u>    | <u>AS</u> | 4,000.00 | С   |
| 3       | 2012                             | <u>C0</u> | 1355830        |             | <u>7810</u> | <u>828</u> |         | <u>GEC</u> | <u>AC</u>    | EX        | 4,000.00 | С   |
| 4       | 2012                             | CO        | 1355830        |             | 1100        |            |         | GEC        | AC           | AS        | 4,000.00 | D   |

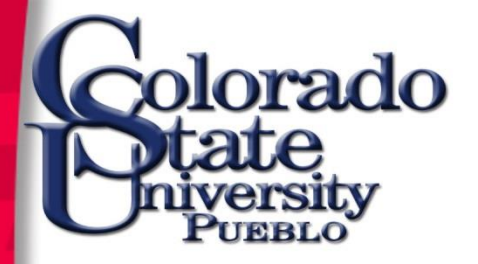

## Notes and Attachments

- Displays user notes, attachments, or system-generated remarks about the document
- **Posted Timestamp and Author -** display only
- Note Text required if adding to this tab
- Attached File optional, similar to attaching a file in email
- Click add to include your notes to the document

| Notes | and Attachments        | (5)                   |                                                                                                    |                                                                           |         |
|-------|------------------------|-----------------------|----------------------------------------------------------------------------------------------------|---------------------------------------------------------------------------|---------|
|       |                        |                       |                                                                                                    |                                                                           |         |
| Notes | and Attachments        | ;                     |                                                                                                    |                                                                           |         |
|       | Posted<br>Timestamp    | Author                | * Note Text                                                                                                    | Attached File                                                             | Actions |
| add:  |                        |                       |                                                                                                    | Browse                                                                    | add     |
| 1     | 09/27/2011 07:09<br>AM | Wright,<br>Virginia S | E-mail from Sandy Sheahan documenting that FM Global rejected ST hours and warehouse marking in the insurance claim for power outage loss 10/05/10. | Power Outage Insur Claim E-Mail_1697.pdf<br>(23 KB, application/pdf)      |         |
| 2     | 09/27/2011 07:13<br>AM | Wright,<br>Virginia S | Transactions billed to 7746190 Property Insurance Claim account for this claim. Revenue transactions for this claim.                                | Power Outage Insur Claim Transactions_1698.pdf<br>(1 MB, application/pdf) |         |
| 3     | 09/27/2011 07:15<br>AM | Wright,<br>Virginia S | Lines 1-4 reverse billings to 7746190 based on Sandy Sheahan's e-mail.                                                                              |                                                                           |         |
| 4     | 09/27/2011 07:15<br>AM | Wright,<br>Virginia S | Lines 1-4 in the TO section bill the Environment Shop's 13 account for labor paid on the<br>Environment Shop 21 account and for warehouse markup.   |                                                                           |         |
| 5     | 09/27/2011 07:28<br>AM | Wright,<br>Virginia S | Follow-up e-mail                                                                                                    | Power Outage Insur Claim E-Mail 2_1699.pdf<br>(415 KB, application/pdf)   |         |

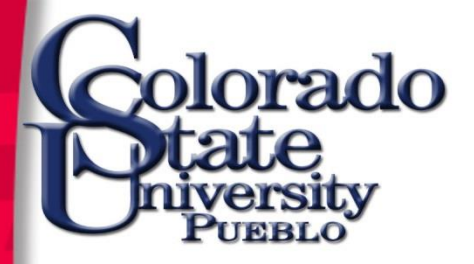

#### **Document Routing**

- The eDoc process uses two types of routing:
  - Workflow routing routes the document to the proper users based on established business rules and internal controls (occurs automatically after submitting)
  - Ad Hoc routing allows a user to route the document to one or more individual users and/or workgroups for Approval, Acknowledgement, or FYI

| deneral Leager Fending Entries |                          |                                                                                                    |         |  |  |
|--------------------------------|--------------------------|----------------------------------------------------------------------------------------------------|---------|--|--|
| Notes and Attachments (0)      | ▶ show                   |                                                                                                    |         |  |  |
| d Hoc Recipients               | ▼ hide                   |                                                                                                    |         |  |  |
| d Hoc Recipients               |                          |                                                                                                    |         |  |  |
| erson Requests:                |                          |                                                                                                    |         |  |  |
| * Action Requested             | * P(                     | * Person Actions                                                                                               |         |  |  |
| APPROVE                        |                          | be let a let a let a let a let a let a let a let a let a let a let a let a let a let a let a let a let a let a |         |  |  |
| d Hoc Group Reque              |                          |                                                                                                    |         |  |  |
| ACKNOWLEDGE d                  | Namespace Code           | Name                                                                                                    | Actions |  |  |
| APPROVE <b>T</b>               |                          | <u> </u>                                                                                                    | add     |  |  |
| oute Log                       | ▶ show                   |                                                                                                    |         |  |  |
|                                | submit save close cancel | CODY                                                                                                    |         |  |  |

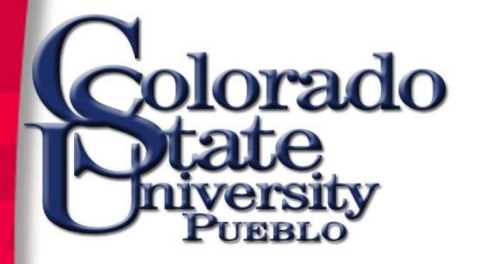

## **Ad-Hoc Recipients**

- Allows interruption of the normal workflow routing of document to include additional individuals or workgroups in routing path
- \* Action Requested
  - <u>Acknowledge</u>- allows entry to process and post if ad hoc recipient does not acknowledge
  - <u>Approve</u>- holds up entry before posting
  - <u>FYI</u> allows entry to process and post if ad hoc recipient does not FYI

| d Hoc Recipients                                   |                                     |      |         |  |  |  |
|----------------------------------------------------|-------------------------------------|------|---------|--|--|--|
| Ad Hoc Recipients                                  |                                     |      | _       |  |  |  |
| Person Requests:<br>* Action Requested             | * Derson                            |      | Actions |  |  |  |
| APPROVE -                                          |                                     |      |         |  |  |  |
| APPROVE -                                          | epillsbu S<br>Mercurio, Erin Pillsb | ury  | delete  |  |  |  |
| Ad Hoc Group Requ<br>FYI<br>ACKNOWLEDGE<br>APPROVE | Namespace Code                      | Name | Actions |  |  |  |
| Route Log Ishow                                    |                                     |      |         |  |  |  |

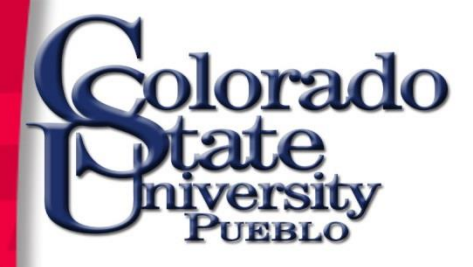

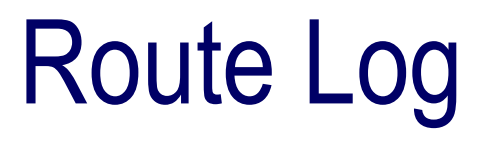

#### • Route Log tab displays details on workflow status and actions taken

| ID: 1517176             |                                                                         | ▼ hide                |                      |          |                        |            |  |  |
|-------------------------|-------------------------------------------------------------------------|-----------------------|----------------------|----------|------------------------|------------|--|--|
| Title                   | Title General Error Correction - Rev Hughes Parking Lot Paving WO073316 |                       |                      |          |                        |            |  |  |
| Туре                    | Type General Error Correction Created                                   |                       | Created              |          | 08:32 AM 09/2          | 5/2011     |  |  |
| Initiator               |                                                                         | Wright, Virginia S    | Last Modified        |          | 08:00 AM 09/2          | 7/2011     |  |  |
| Status                  |                                                                         | ENROUTE               | Last Approved        |          |                        |            |  |  |
| Node(s)                 |                                                                         | CampusServiceReviewer | Finalized            |          |                        |            |  |  |
| Actions Taker           | Actions Taken                                                           |                       |                      |          |                        |            |  |  |
|                         | Action                                                                  | Taken By              | For Delegator        | Time/    | Date                   | Annotation |  |  |
|                         | SAVED                                                                   | Wright, Virginia S    |                      | 08:34 AM | 09/26/2011             |            |  |  |
| ▶ show                  | COMPLETED                                                               | Wright, Virginia S    | McLaughlin, Leilan L | 08:39 AM | 09/26/2011             |            |  |  |
| ▶ show                  | APPROVED                                                                | Carroll, Carol A      |                      | 11:56 AM | 09/26/2011             |            |  |  |
| ▶ show                  | APPROVED                                                                | Borges, Erika         |                      | 08:00 AM | 09/27/2011             |            |  |  |
| Pending Action Requests |                                                                         |                       |                      |          |                        |            |  |  |
|                         | Action                                                                  | Requested Of          | Time/Date            |          | Annotation             |            |  |  |
| ► show                  | IN ACTION LIST<br>APPROVE                                               | CampusServices        | 08:00 AM 09/27/2011  | KR       | -WKFLW CampusServiceRe | viewer     |  |  |

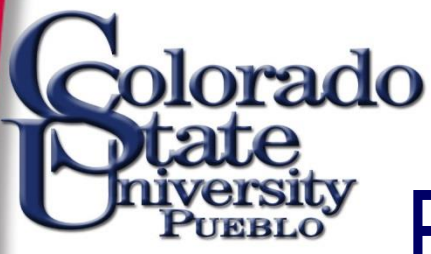

# **Financial Transactions**

- <u>Advance Deposit (AD) Document</u>: Deposits that go directly to the bank without being verified through the normal cash receipts process.
- <u>Adjustment/Accrual Voucher (AV)</u>: Records accrual and adjustment entries, has the ability to auto-reverse.
- <u>Budget Adjustment (BA)</u>: Records income and expense transactions against an existing budget. Can be used to modify a base budget, a current budget or both.
  - <u>Cash Receipt (CR)</u> Records cash and checks received by units, for deposit into bank accounts.

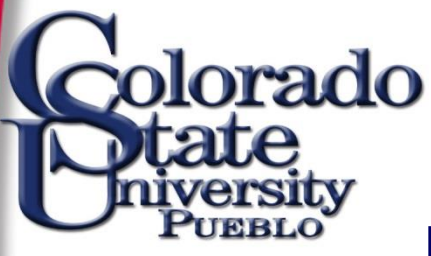

## **Financial Transactions**

- <u>Disbursement Voucher (DV)</u>: Processes payments that are not transacted through the Accounts Payable/Purchasing module.
- **Distribution of Income and Expense (DI)**: Reallocates income and expense or assets and liabilities.
- <u>General Error Correction (GEC)</u>: Corrects posting errors to an incorrect account, object code, or amount.
  - Indirect Cost Adjustment (ICA): Allows adjustment to the amount of indirect cost expense charged to a contract and grant account.

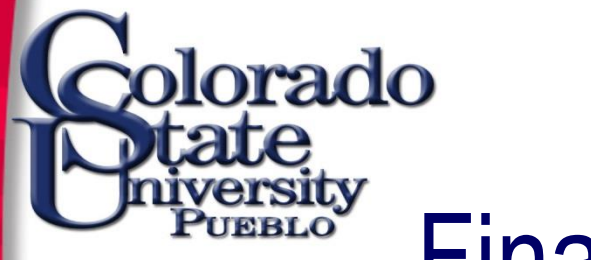

## **Financial Transactions**

- Internal Billing (IB): Bill internal customers for goods and services.
- Internal Order (IO): Order goods and services from an internal customer.
- <u>Pre-Encumbrance (PE)</u>: Allows fiscal officers to earmark funds for which unofficial commitments have already been made.
- <u>Transfer of Funds (TF) Document</u>: Transfers funds (cash) between accounts

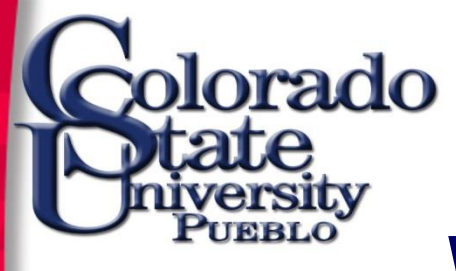

#### Workflow Action Commands

- Located at the bottom of all documents
- Options to submit, save, close, cancel or copy

| 1 million (1997) |                                |                            |                               |             |              |                 |              |                                         |
|------------------|--------------------------------|----------------------------|-------------------------------|-------------|--------------|-----------------|--------------|-----------------------------------------|
| k                | uali                           |                            |                               | Colo        | rado         |                 |              | Provide Feedback                        |
| fina             | ncial systems  Main Menu       | Maintenance Administration |                               |             | University   | KFS 4           | .1.1 (201305 | 515-Prod) (Oracle9i)                    |
|                  | action list                    |                            |                               | Logged in U | ser: bgustis | o               |              | Logout                                  |
| Ge               | neral Error Correction 🔋       |                            |                               |             | Doc Nbr:     | 2598042         | Status:      | INITIATED                               |
|                  |                                |                            |                               |             | Initiator:   | <u>bqustiso</u> | Created:     | 02:16 PM 09/06/2013                     |
|                  |                                |                            |                               |             |              |                 | expar        | nd all collapse all<br>* required field |
|                  | Document Overview              | ▶ show                     | L                             |             |              |                 |              |                                         |
|                  | Accounting Lines               | ▶ show                     | L                             |             |              |                 |              |                                         |
|                  | Capital Edit                   | ► show                     | L                             |             |              |                 |              |                                         |
|                  | General Ledger Pending Entries | ► show                     | L                             |             |              |                 |              |                                         |
|                  | Notes and Attachments (0)      | ▶ show                     | L                             |             |              |                 |              |                                         |
|                  | Ad Hoc Recipients              | ► show                     | L                             |             |              |                 |              |                                         |
|                  | Route Log                      | ▶ show                     | L                             |             |              |                 |              |                                         |
|                  |                                |                            |                               |             |              |                 |              |                                         |
|                  |                                |                            | submit save close cancel copy |             |              |                 |              |                                         |
|                  |                                |                            |                               | 0           |              |                 |              |                                         |

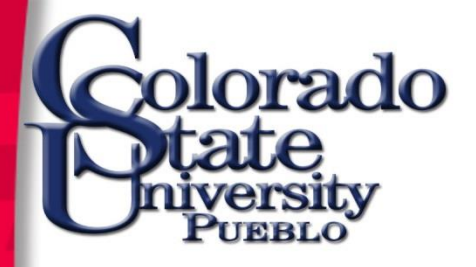

## **Workflow Actions**

Select document link from main menu, complete required tabs then choose the appropriate action as listed below:

- Submit message will appear in top left of screen indicating successful submission
  - automatic error checking prevents inaccurate or incomplete documents from being submitted and a message will appear indicating problem(s)
- Save after entering the Description field (at minimum) click save to work on the document later
  - message will appear in the upper left corner- "Document was successfully saved."

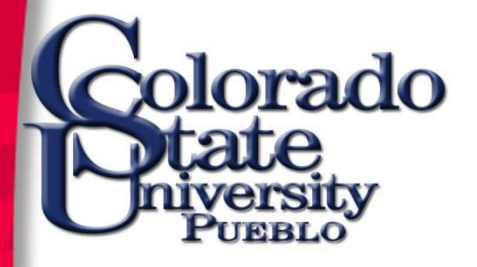

## **Workflow Actions**

- Cancel click the cancel button if you wish to delete the document - click yes when prompted "Are you sure you want to cancel?"
- Close click close to return to the main menu you will be prompted to save the document before exiting
- Copy retrieve the document you want to copy, select copy and a duplicate document with a new document ID is created

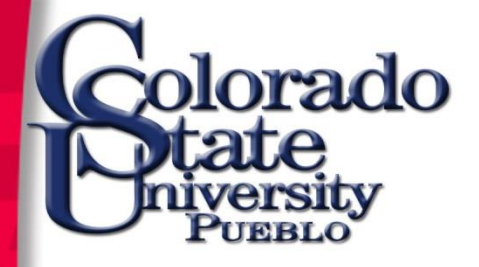

### Fiscal Roles & Responsibilities

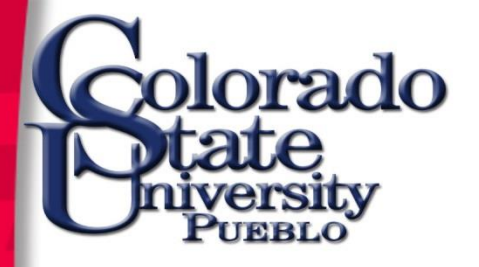

#### **Fiscal Officer**

- Account level oversight role
- Individual (not a group)
- Every eDoc requires Fiscal Officer approval
- Authority can be delegated
- Accounting staff

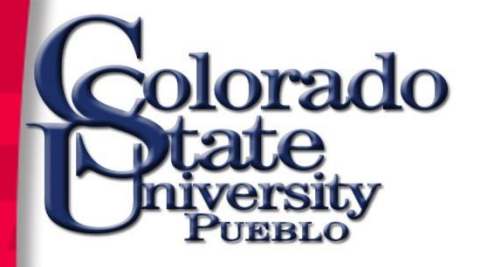

#### Account Manager (fiscal)

- Ensures the accomplishment of financial objectives
- Ensures Funds are spent according to plan and allocation of expenses is appropriate
- No transaction approval

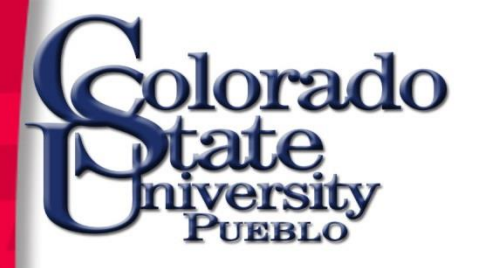

#### Account Supervisor (programmatic)

- Provides a leadership role as a supervisor providing oversight for account management
- Account Supervisor cannot be the same as the fiscal officer or account manager
- Directors, Department Heads (Chairs), Principal Investigators
- No transaction approval

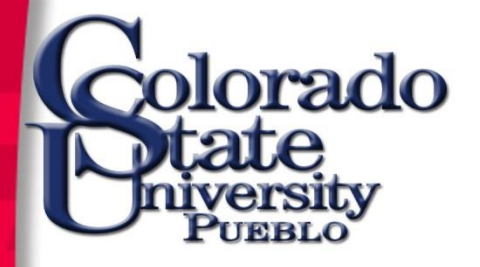

## **ORG** Approver

- Transactions less than \$1,000 review Adjustment Vouchers, Budget Adjustments, Distribution of Income and Expense, General Error Correction, Encumbrance, and Transfer of Funds
- Transactions \$1,000 or greater review the above list and Disbursement Vouchers, Internal Billing, Internal Orders, and Requisitions

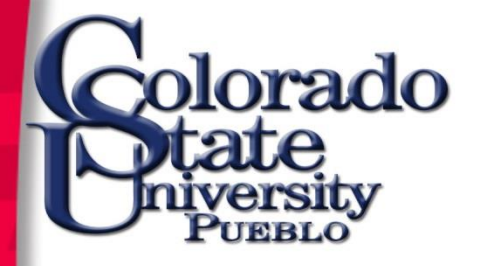

## **DIV Approver**

• All transactions greater than \$10K

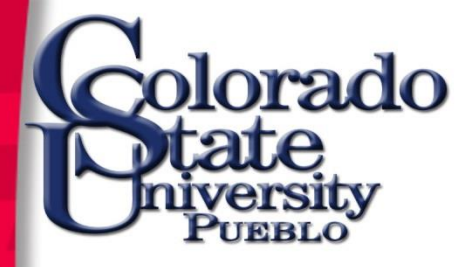

#### Authorized Business Function Approver

• Approves official function transactions

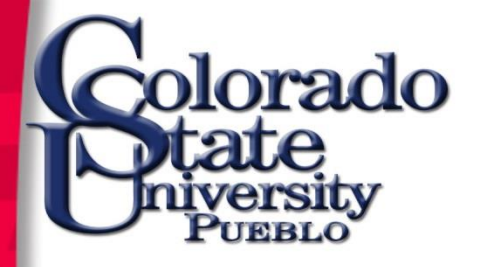

## Group Approver

- 6226 Radioactives
- 6227 Animal Research Acquisition
- 6230 Controlled Substances
- 6601 General Services

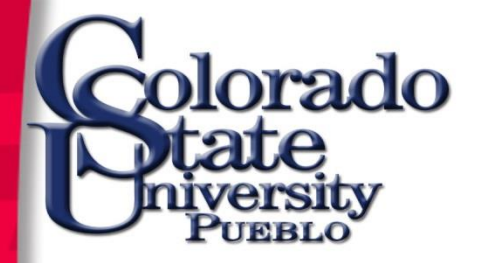

#### **Action List**

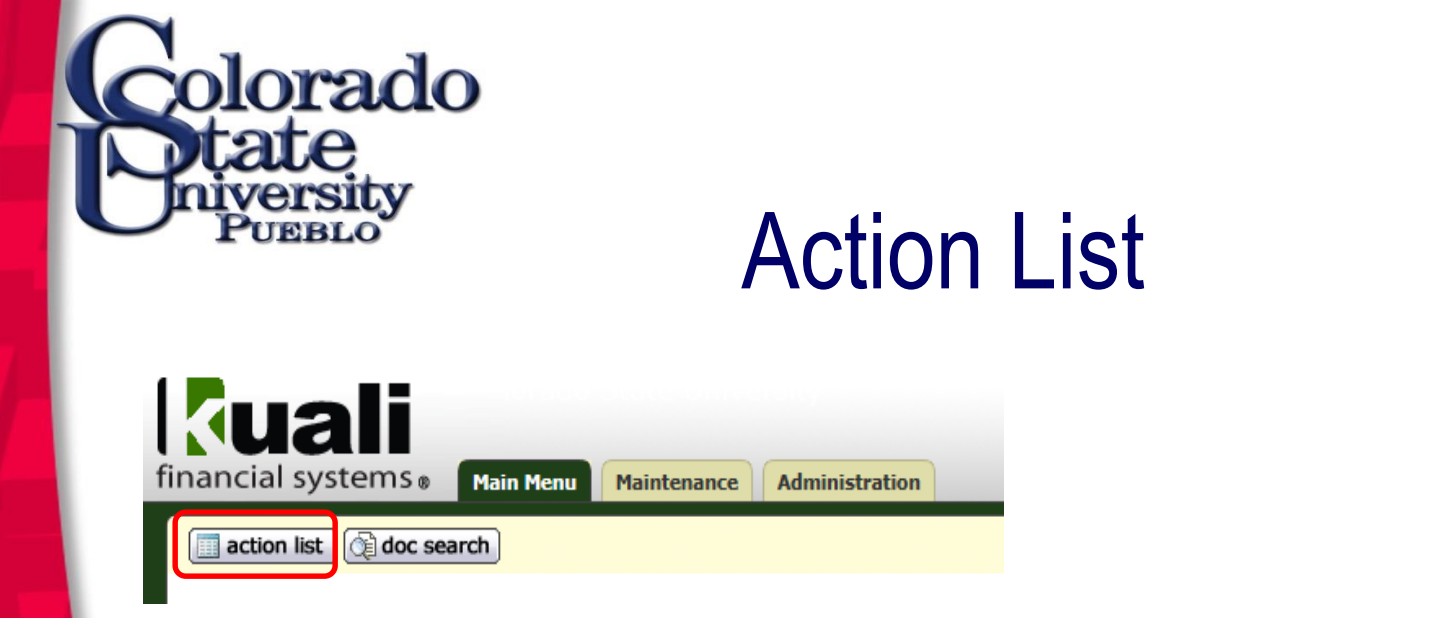

action list: A tool to manage transactions in process

- documents initiated and saved
- documents routed to you for approval, acknowledgement, or FYI.

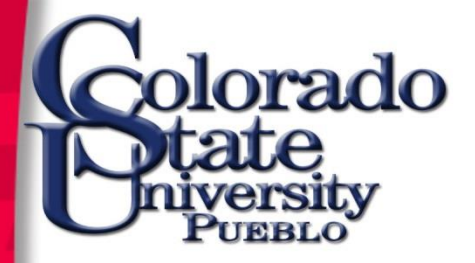

#### **Action List**

#### Action List

preferences refresh filter

#### Action List | Outbox

20 items retrieved, displaying all items.

| Id             | Туре                                  | Title                                                                          | Route<br>Status | Action<br>Requested | Initiator                        | <u>Delegator</u> | Date Created           | Last Approved<br>Date  | Group<br>Request      | Log |
|----------------|---------------------------------------|--------------------------------------------------------------------------------|-----------------|---------------------|----------------------------------|------------------|------------------------|------------------------|-----------------------|-----|
| 2340772        | Account                               | Edit Account - Close 7737650 VTH Water Heater<br>Repl                          | ENROUTE         | APPROVE             | Wright, Virginia<br>S            |                  | 09:12 AM<br>04/02/2013 | 10:20 AM<br>04/04/2013 | <u>CampusServices</u> | 3   |
| 2405898        | Account                               | Edit Account - Close 7718010 Clark Bldg<br>Renovation                          | ENROUTE         | APPROVE             | <u>Wright, Virginia</u><br>S     |                  | 10:32 AM<br>05/14/2013 | 04:24 PM<br>05/14/2013 | <u>CampusServices</u> | d   |
| 2655811        | Distribution Of Income And<br>Expense | Distribution Of Income And Expense - PaperCut<br>RamCash Aug through Sept 2013 | ENROUTE         | APPROVE             | Perrotin, Martha<br>Cecilia      |                  | 03:09 PM<br>10/14/2013 | 08:48 AM<br>10/18/2013 | <u>CampusServices</u> | 3   |
| <u>2657607</u> | Adjustment/Accrual<br>Voucher         | Adjustment/Accrual Voucher - CDPS Billing                                      | ENROUTE         | APPROVE             | <u>Heady, Valerie</u><br>A       |                  | 01:56 PM<br>10/15/2013 | 09:00 AM<br>10/18/2013 | <u>CampusServices</u> | 3   |
| 2660221        | Transfer Of Funds                     | Transfer Of Funds - GIS Day support                                            | ENROUTE         | APPROVE             | Peregoy, Cheryl                  |                  | 02:35 PM<br>10/16/2013 | 08:50 AM<br>10/18/2013 | <u>CampusServices</u> | 3   |
| <u>2660681</u> | Requisition                           | Requisition - Attn:Kathi LaFollette                                            | ENROUTE         | APPROVE             | Biela, Laurie M                  |                  | 03:27 PM<br>10/16/2013 |                        | <u>CampusServices</u> | 3   |
| <u>2661591</u> | Account                               | Edit Account - Change name on account                                          | ENROUTE         | APPROVE             | <u>Mandis, Renee</u><br><u>R</u> |                  | 10:38 AM<br>10/17/2013 | 09:12 AM<br>10/18/2013 | <u>CampusServices</u> | d   |
| 2661690        | Account                               | Edit Account - Change name on account                                          | ENROUTE         | APPROVE             | <u>Mandis, Renee</u><br><u>R</u> |                  | 11:11 AM<br>10/17/2013 | 09:14 AM<br>10/18/2013 | <u>CampusServices</u> | 3   |
| 2661697        | Account                               | Edit Account - Change name on account                                          | ENROUTE         | APPROVE             | <u>Mandis, Renee</u><br><u>R</u> |                  | 11:13 AM<br>10/17/2013 | 09:15 AM<br>10/18/2013 | <u>CampusServices</u> | d   |
| 2661702        | Account                               | Edit Account - Change name on account                                          | ENROUTE         | APPROVE             | <u>Mandis, Renee</u><br><u>R</u> |                  | 11:14 AM<br>10/17/2013 | 09:16 AM<br>10/18/2013 | <u>CampusServices</u> | 3   |
| <u>2661710</u> | Account                               | Edit Account - Change name on account                                          | ENROUTE         | APPROVE             | <u>Mandis, Renee</u><br><u>R</u> |                  | 11:14 AM<br>10/17/2013 | 04:34 PM<br>10/17/2013 | <u>CampusServices</u> | 3   |
| <u>2661721</u> | Account                               | Edit Account - Change name on account                                          | ENROUTE         | APPROVE             | <u>Mandis, Renee</u><br><u>R</u> |                  | 11:17 AM<br>10/17/2013 | 04:34 PM<br>10/17/2013 | <u>CampusServices</u> | d   |
| <u>2661726</u> | Account                               | Edit Account - Change name on account                                          | ENROUTE         | APPROVE             | <u>Mandis, Renee</u><br><u>R</u> |                  | 11:18 AM<br>10/17/2013 | 04:34 PM<br>10/17/2013 | <u>CampusServices</u> | d   |
| <u>2661729</u> | Account                               | Edit Account - Change name on account                                          | ENROUTE         | APPROVE             | <u>Mandis, Renee</u><br><u>R</u> |                  | 11:18 AM<br>10/17/2013 | 04:35 PM<br>10/17/2013 | <u>CampusServices</u> | d   |
| <u>2661734</u> | Account                               | Edit Account - Change name on account                                          | ENROUTE         | APPROVE             | <u>Mandis, Renee</u><br>R        |                  | 11:20 AM<br>10/17/2013 | 04:35 PM<br>10/17/2013 | <u>CampusServices</u> | d   |
| <u>2663398</u> | Disbursement Voucher                  | Disbursement Voucher - test                                                    | SAVED           | COMPLETE            | Mercurio, Erin<br>Pillsbury      |                  | 01:14 PM<br>10/24/2013 |                        |                       | d   |
| <u>2663434</u> | Internal Order                        | Internal Order - test                                                          | SAVED           | COMPLETE            | Mercurio, Erin<br>Pillsbury      |                  | 03:42 PM<br>10/29/2013 |                        |                       | d   |
| <u>2663490</u> | Vendor                                | Edit VendorDetail - test address                                               | SAVED           | COMPLETE            | Mercurio, Erin<br>Pillsbury      |                  | 01:22 PM<br>11/07/2013 |                        |                       | d   |
| 2663589        | Disbursement Voucher                  | Disbursement Voucher - test BG                                                 | SAVED           | COMPLETE            | Mercurio, Erin<br>Pillsbury      |                  | 08:11 AM<br>11/26/2013 |                        |                       | d   |
| <u>2663591</u> | Distribution Of Income And<br>Expense | Distribution Of Income And Expense - test bg                                   | SAVED           | COMPLETE            | Mercurio, Erin<br>Pillsbury      |                  | 11:57 AM<br>11/26/2013 |                        |                       | d   |

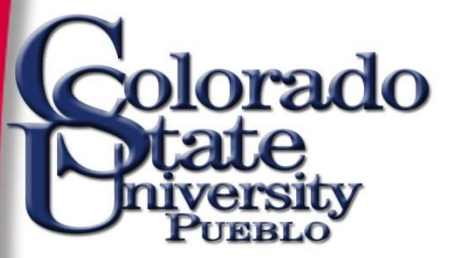

#### **Action List Preferences**

| General                           |                                                  |
|-----------------------------------|--------------------------------------------------|
| Automatic Refresh Rate:           | 15 in whole minutes - 0 is no automatic refresh. |
| Action List Page Size             | 25                                               |
| Email Notification                | None 🔽                                           |
| Receive Primary Delegate Emails   |                                                  |
| Receive Secondary Delegate Emails |                                                  |
| Delegator Filter                  | Secondary Delegators on Action List Page 💌       |
| Primary Delegate Filter           | Primary Delegates on Action List Page 💌          |

| Fields Displayed In Action List |          |
|---------------------------------|----------|
| Document Type                   | <b>~</b> |
| Title                           | ~        |
| ActionRequested                 |          |
| Initiator                       | ~        |
| Delegator                       | ~        |
| Date Created                    | ~        |
| Date Approved                   | ~        |
| Current Route Node(s)           |          |
| WorkGroup Request               |          |
| Document Route Status           | ~        |
| Application Document Status     |          |
| Clear FYI                       | ~        |
| Use Outbox                      | ~        |

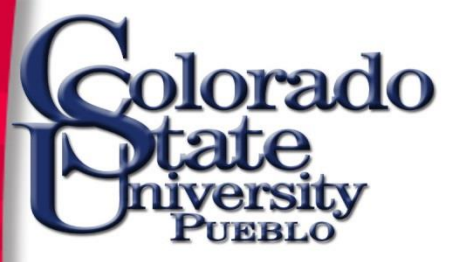

#### **Action List Preferences**

| Document Route Status Colors for Actionlist Entries |   |   |   |   |   |   |   |   |   |   |   |
|-----------------------------------------------------|---|---|---|---|---|---|---|---|---|---|---|
| Saved                                               | C | 0 | C | 0 | C | 0 | C | С | C | ۲ | C |
| Initiated                                           | 0 | 9 | 0 | 0 | C | 0 | • | С | C | 0 | 0 |
| Disapproved                                         | C | 0 | C | 0 | C | 0 | • | C | C | 0 | C |
| Enroute                                             | 0 | 9 | C | 0 | C | 0 | • | C | C | 0 | С |
| Approved                                            | 0 | 9 | C | 0 | C | 0 | • | C | C | 0 | С |
| Final                                               | 0 |   | C | 0 | C | 0 | • | С | C | 0 | C |
| Processed                                           | 0 | 9 | C | 0 | C | 0 | ۲ | C | C | 0 | C |
| Exception                                           | C | 0 | C | 0 | C | C | • | С | ¢ | 0 | C |
| Canceled                                            | 0 |   | C | 0 | C | 0 | • | C | C | 0 | C |
|                                                     |   |   |   |   |   |   |   |   |   |   |   |

save reset cancel

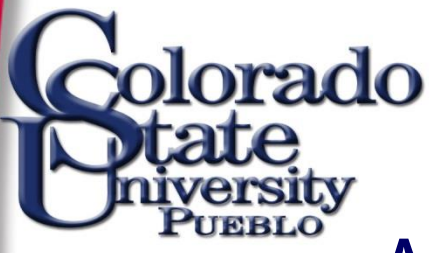

## Acting On Your Action List

<u>Approve</u>: Verify that the transaction is acceptable. Approved financial documents continue routing to additional approvers, or if fully approved, are included in the next update to the General Ledger.

<u>Acknowledge</u>: A request to acknowledge a transaction, without the need for a formal approval, or when a document is disapproved. Does not stop approval process. <u>FYI</u>: A courtesy request allowing you to view the transaction. Does not stop approval process.

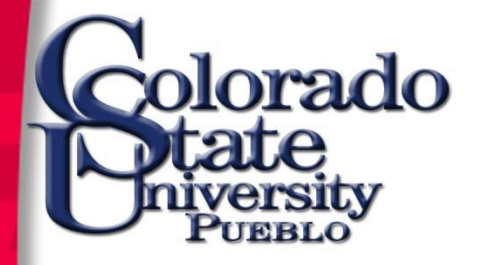

#### **Document Approval**

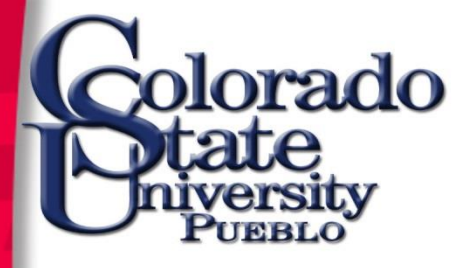

#### Approve a Document

| Docum    | ent Overview                                                          |                                 | ➡ hid                        | le L         |                         |                                                                                                    |                               |                            |                    |                   |             |  |  |
|----------|-----------------------------------------------------------------------|---------------------------------|------------------------------|--------------|-------------------------|----------------------------------------------------------------------------------------------------|-------------------------------|----------------------------|--------------------|-------------------|-------------|--|--|
| Docum    | ent Overview                                                          | _                               | _                            | _            | _                       | _                                                                                                    | _                             | _                          | _                  | _                 |             |  |  |
|          |                                                                       | * Description: PaperC           | ut RamCash Aug through §     | Sept 2013    | Evals                   | nation, Distribute Ramon                                                                                                    | sh and management for for to  | esertions from 8/1/12 to 1 | 9/20/12 fee DeeesC | et Liberary Driet |             |  |  |
|          | Organization Doc                                                      | ument Number:                   |                              |              | Ехріа                   | mation: Distribute Karrica                                                                                                   | sn and management ree for tra | insactions from 6/1/13 to  | 9/30/13 for PaperC | at obrary Print   |             |  |  |
| Financi  | al Document Detail                                                    |                                 |                              |              |                         |                                                                                                    |                               |                            |                    |                   |             |  |  |
|          |                                                                       |                                 |                              |              |                         |                                                                                                    |                               |                            | Total Amount:      | 13,760.00         |             |  |  |
|          |                                                                       |                                 |                              | * Accounting | g Period: 🔤             |                                                                                                    |                               |                            |                    |                   |             |  |  |
| Accoun   | ting Lines                                                            |                                 | 💌 hid                        |              |                         |                                                                                                    |                               |                            |                    |                   |             |  |  |
| Accour   | nting Lines 🤋                                                         |                                 |                              |              |                         |                                                                                                    |                               |                            |                    |                   | hide detail |  |  |
| From     |                                                                       |                                 |                              |              |                         |                                                                                                    |                               |                            |                    |                   |             |  |  |
|          | * Chart                                                               | * Accou                         | nt Number                    | Sub-Account  | 2504                    | * Object                                                                                                    | Sub-Objec                     | t Project                  | Org Ref Id         | * Amount          | Actions     |  |  |
| 1 🔤      | orado State University                                                | Convenience And Vending Fut     | nds Clearing                 |              | Convenience Car         | rd                                                                                                    |                               |                            |                    | 13,760.00         |             |  |  |
|          |                                                                       |                                 |                              |              |                         |                                                                                                    |                               |                            |                    | Total: 13,760.0   | 0           |  |  |
| То       |                                                                       |                                 |                              |              |                         |                                                                                                    |                               |                            |                    |                   |             |  |  |
|          | * Chart                                                               | * Accou                         | nt Number                    | Sub-Account  |                         | * Object                                                                                                    | Sub-Objec                     | t Project                  | Org Ref Id         | * Amount          | Actions     |  |  |
| 1 🔤      | orado State University                                                | 2605350<br>Ramcard - Id/Vending |                              |              | 4800<br>Interdepartment | : Credits                                                                                                    | MGT<br>Management Fee Revenue |                            |                    | 316.48            |             |  |  |
| 2 2      | <u>)</u><br>Jameia Stata Universita                                   | 2596000                         |                              |              | 4380                    | deer Auditer / Tell Fred                                                                                                    |                               |                            |                    | 13,443.52         |             |  |  |
|          | iorado state oniversity                                               | Pay for Princ                   |                              |              | Ould Salestisch         | Vices-Adomary/Sen-Pund                                                                                                    |                               |                            |                    | Total: 12 760 0   | 0           |  |  |
|          |                                                                       |                                 |                              |              |                         |                                                                                                    |                               |                            |                    | 101211 13,700.0   |             |  |  |
| Capital  | Edit                                                                  |                                 | ▶ sho                        | w            |                         |                                                                                                    |                               |                            |                    |                   |             |  |  |
| Genera   | l Ledaer Pendina Entrie                                               | 5                               | ▶ sho                        | w            |                         |                                                                                                    |                               |                            |                    |                   |             |  |  |
| Mahan    | ad Attachments (4)                                                    |                                 | - 114                        |              |                         |                                                                                                    |                               |                            |                    |                   |             |  |  |
| Notes a  | ind Attachments (4)                                                   |                                 | • 110                        | <u> </u>     |                         |                                                                                                    |                               |                            |                    |                   |             |  |  |
| Notes :  | and Attachments                                                       |                                 |                              |              | _                       |                                                                                                    |                               |                            | _                  |                   |             |  |  |
| THOLES I | Posted Timestamp                                                      | Author                          | * Note Text                  |              | Att                     | tached File                                                                                                    |                               |                            |                    |                   | Actions     |  |  |
|          |                                                                       |                                 |                              |              | *                       |                                                                                                    |                               |                            |                    |                   |             |  |  |
| add:     |                                                                       |                                 |                              |              | -                       |                                                                                                    |                               | Browse                     | <b>.</b>           |                   | add         |  |  |
| -        | 10/14/2012 02:00 PM                                                   | Denutie Martha Carilia          | L                            | (7500        |                         |                                                                                                    |                               | CANCEL                     |                    |                   |             |  |  |
| -        | 10/14/2013 03:09 PM                                                   | Perrotin, Martha Cecilia        | copied from document 25      | 6/339        |                         |                                                                                                    |                               |                            |                    |                   |             |  |  |
| 2        | 10/14/2013 03:15 PM                                                   | Perrotin, Martha Cecilia        | Papercut RamCash Invoic      | e Summary    | U 8                     | .13-9.13 Papercut Ramcas                                                                                                    | h.pdf (94 KB, application/pd  | f)                         |                    |                   |             |  |  |
| 3        | 10/14/2013 03:30 PM                                                   | Mandis, Renee R                 | PaperCut Tally - August 2013 |              |                         | PayforPrint Tally as of 8-1-13 thru 8-31-13.xlsx (127 KB, application/vnd.openxmlformats-officedocument.spreadsheetml.sheet) |                               |                            |                    |                   |             |  |  |
| 4        | 4 10/14/2013 03:30 PM Mandis, Renee R PaperCut Tally - September 2013 |                                 |                              |              |                         |                                                                                                    |                               |                            |                    |                   |             |  |  |
|          |                                                                       |                                 |                              |              |                         |                                                                                                    |                               |                            |                    |                   |             |  |  |
| Ad Hoc   | Recipients                                                            |                                 | ▶ sho                        | w            |                         |                                                                                                    |                               |                            |                    |                   |             |  |  |
| Route I  | .og                                                                   |                                 | ▶ sho                        | w \          |                         |                                                                                                    |                               |                            |                    |                   |             |  |  |
|          |                                                                       |                                 |                              |              |                         |                                                                                                    |                               |                            |                    |                   |             |  |  |

send ad hoc request save reload approve disapprove close copy

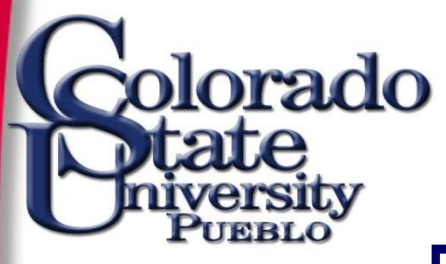

| Docum   | ent Overview                                                                                                    |                                 | ▼ hide                     |              |                                                  |                                                          |                               |                    |                           |             |  |  |
|---------|----------------------------------------------------------------------------------------------------|---------------------------------|----------------------------|--------------|--------------------------------------------------|----------------------------------------------------------|-------------------------------|--------------------|---------------------------|-------------|--|--|
| Docum   | ent Overview                                                                                                    | _                               | _                          | _            | _                                                |                                                          | _                             | _                  | _                         | _           |  |  |
|         |                                                                                                    | * Description: PaperC           | ut RamCash Aug through Se  | ept 2013     | Furtherstines, Distribute                        | Present and encourse for for                             |                               | 0/20/12 [ 00       | et Liberary Drive         |             |  |  |
|         | Organization Doc                                                                                                    | ument Number:                   |                            |              | Explanation: Distribute                          | Ramcash and management ree to                            | r transactions from 8/1/13 to | 9/30/13 for Paperu | ut Library Print          |             |  |  |
| Financi | al Document Detail                                                                                                    |                                 |                            |              |                                                  |                                                          |                               |                    |                           |             |  |  |
|         |                                                                                                    |                                 |                            |              |                                                  |                                                          |                               | Total Amount:      | 13,760.00                 |             |  |  |
|         |                                                                                                    |                                 |                            | * Accounting | Period:                                          |                                                          |                               |                    |                           |             |  |  |
| Accoun  | ting Lines                                                                                                    |                                 | ▼ hide                     |              |                                                  |                                                          |                               |                    |                           |             |  |  |
| Accourt | ting Lines 🤋                                                                                                    |                                 |                            |              |                                                  |                                                          |                               |                    |                           | hide detail |  |  |
| From    |                                                                                                    |                                 |                            |              |                                                  |                                                          |                               |                    |                           |             |  |  |
|         | * Chart                                                                                                    | * Accou                         | nt Number                  | Sub-Account  | * Object                                         | Sub-Ot                                                   | oject Project                 | Org Ref Id         | * Amount                  | Actions     |  |  |
| 1 🖸     | orado State University                                                                                                    | Convenience And Vending Fut     | nds Clearing               |              | 2591<br>Convenience Card                         |                                                          |                               |                    | 13,760.00                 |             |  |  |
|         |                                                                                                    |                                 |                            |              |                                                  |                                                          |                               |                    | Total: 13,760.0           | 0           |  |  |
| То      |                                                                                                    |                                 |                            |              |                                                  |                                                          |                               |                    |                           |             |  |  |
|         | * Chart                                                                                                    | * Accou                         | nt Number                  | Sub-Account  | * Object                                         | Sub-Ot                                                   | bject Project                 | Org Ref Id         | * Amount                  | Actions     |  |  |
| 1 🖸     | orado State University                                                                                                    | 2605350<br>Ramcard - Id/Vending |                            |              | 4800<br>Interdepartment Credits                  | MGT<br>Management Fee Reve                               | enue                          |                    | 316.48                    | _           |  |  |
| 2 20    | orado State Lloiversity                                                                                                    | 2596000<br>Rev for Brint        |                            |              | 4380<br>Other Sales+Services-Auxiliary/Self-Euro | d                                                        |                               |                    | 13,443.52                 |             |  |  |
|         | ordeo State ormerany                                                                                                    | - by rul + the                  |                            |              |                                                  | ·                                                        |                               |                    | Total: 13,760.0           | 0           |  |  |
|         |                                                                                                    |                                 |                            |              |                                                  |                                                          |                               |                    |                           |             |  |  |
| Capital | Edit                                                                                                    |                                 | ► show                     |              |                                                  |                                                          |                               |                    |                           |             |  |  |
| Genera  | Ledger Pending Entrie                                                                                                    | 5                               | ► show                     | ·            |                                                  |                                                          |                               |                    |                           |             |  |  |
| Notes a | nd Attachments (4)                                                                                                    |                                 | ▼ hide                     |              |                                                  |                                                          |                               |                    |                           |             |  |  |
|         |                                                                                                    |                                 |                            |              |                                                  |                                                          |                               |                    |                           |             |  |  |
| Notes a | nd Attachments                                                                                                    |                                 |                            |              |                                                  |                                                          |                               |                    |                           |             |  |  |
|         | Posted Timestamp                                                                                                    | Author                          | * Note Text                |              | Attached File                                    |                                                          |                               |                    |                           | Actions     |  |  |
|         |                                                                                                    |                                 |                            |              | *                                                |                                                          | Browse                        |                    |                           |             |  |  |
| add:    |                                                                                                    |                                 |                            |              | -                                                |                                                          | [                             |                    |                           | add         |  |  |
| 1       | 10/14/2013 03:09 PM                                                                                                    | Perrotin, Martha Cecilia        | copied from document 256   | 7539         |                                                  |                                                          | CHNCEL                        |                    |                           |             |  |  |
| 2       | 10/14/2013 03:15 PM                                                                                                    | Perrotin, Martha Cecilia        | Papercut RamCash Invoice   | Summary      | 0 8 12-9 13 Papercut                             | Parcash off (94 KB application                           | o/odf)                        |                    |                           |             |  |  |
| 3       | 10/14/2013 03:30 PM                                                                                                    | Mandis, Renee R                 | PaperCut Tally - August 20 | 13           |                                                  | Oraz Vizo Fepercon Nemiceampoli (24 ND, application(pol) |                               |                    |                           |             |  |  |
|         | L <sup>®</sup> PayforPrint Tally as of 8-1-13 thru 8-31-13.xlsx (127 KB, application/vnd.openxmlformats-officedocument.spreadsheetml.sheet) |                                 |                            |              |                                                  |                                                          |                               |                    |                           |             |  |  |
| 4       | 10/14/2013 03:30 PM                                                                                                    | Mandis, Renee R                 | PaperCut Tally - Septembe  | er 2013      | PayforPrint Tally as                             | of 9-1-13 thru 9-30-13.xlsx (17                          | 6 KB, application/vnd.openxm  | formats-officedocu | ment.spreadsheetml.sheet) |             |  |  |
| Ad Hoc  | Recipients                                                                                                    |                                 | ► show                     |              |                                                  |                                                          |                               |                    |                           |             |  |  |
| Route L | og                                                                                                    |                                 | ► show                     |              |                                                  |                                                          |                               |                    |                           |             |  |  |
|         |                                                                                                    |                                 |                            |              |                                                  |                                                          |                               |                    |                           |             |  |  |

send ad hoc request save reload approve disapprove close copy

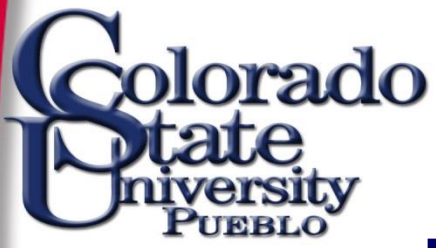

Are you sure you want to disapprove this document?

\* Please enter the reason below:

Disapproving because account number should be 2602700.

yes no

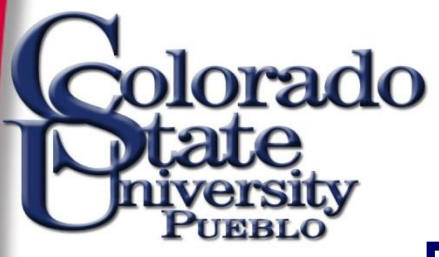

| Id             | Туре                                  | Title                                                                          | Route Status | Action<br>Requested | Initiator                   | Delegator | Date Created           | Group<br>Request | Log |
|----------------|---------------------------------------|--------------------------------------------------------------------------------|--------------|---------------------|-----------------------------|-----------|------------------------|------------------|-----|
| 2630706        | Procurement Card                      | Procurement Card - JAMIE MCCUE                                                 | ENROUTE      | APPROVE             | USER, KR                    |           | 03:30 PM<br>09/27/2013 |                  | d   |
| 2630707        | Procurement Card                      | Procurement Card - JAMIE MCCUE                                                 | ENROUTE      | APPROVE             | USER, KR                    |           | 03:30 PM<br>09/27/2013 |                  | 9   |
| 2631626        | Payment Request                       | Payment Request - PO: 396658 Vendor: OfficeMax Inc Electro                     | ENROUTE      | APPROVE             | USER, KR                    |           | 05:32 AM<br>09/30/2013 |                  | d   |
| 2638115        | Procurement Card                      | Procurement Card - JAMIE MCCUE                                                 | ENROUTE      | APPROVE             | USER, KR                    |           | 03:00 PM<br>10/02/2013 |                  | d   |
| 2646956        | Procurement Card                      | Procurement Card - PATRICK BURNS                                               | ENROUTE      | APPROVE             | USER, KR                    |           | 03:00 PM<br>10/08/2013 |                  | d   |
| <u>2651303</u> | Requisition                           | Requisition - Gov Connection - Contex Maintenance                              | SAVED        | COMPLETE            | Mandis, Renee R             |           | 03:27 PM<br>10/10/2013 |                  | d   |
| 2651693        | Procurement Card                      | Procurement Card - SCOTT BAILY                                                 | ENROUTE      | APPROVE             | USER, KR                    |           | 04:40 PM<br>10/10/2013 |                  | d   |
| 2655811        | Distribution Of Income And<br>Expense | Distribution Of Income And Expense - PaperCut RamCash Aug<br>through Sept 2013 | DISAPPROVED  | ACKNOWLEDGE         | Perrotin, Martha<br>Cecilia |           | 03:09 PM<br>10/14/2013 |                  | d   |

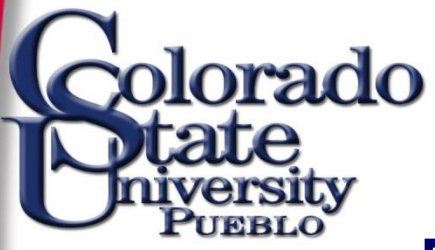

Notes and Attachments (5)

▼ hide

| Notes | Notes and Attachments  |                                |                                                                             |                                                                                                    |         |  |  |  |  |  |  |
|-------|------------------------|--------------------------------|-----------------------------------------------------------------------------|----------------------------------------------------------------------------------------------------|---------|--|--|--|--|--|--|
|       | Posted<br>Timestamp    | Author                         | * Note Text                                                                 | Attached File                                                                                                    | Actions |  |  |  |  |  |  |
| add:  |                        |                                | ۸<br>۲                                                                      | CANCEL                                                                                                    | add     |  |  |  |  |  |  |
| 1     | 10/14/2013<br>03:09 PM | Perrotin,<br>Martha<br>Cecilia | copied from document 2567539                                                |                                                                                                    |         |  |  |  |  |  |  |
| 2     | 10/14/2013<br>03:15 PM | Perrotin,<br>Martha<br>Cecilia | Papercut RamCash Invoice Summary                                            | 8.13-9.13 Papercut Ramcash.pdf (94 KB, application/pdf)                                                                         |         |  |  |  |  |  |  |
| 3     | 10/14/2013<br>03:30 PM | Mandis,<br>Renee R             | PaperCut Tally - August 2013                                                | PayforPrint Tally as of 8-1-13 thru 8-31-13.xlsx<br>(127 KB, application/vnd.openxmlformats-officedocument.spreadsheetml.sheet) |         |  |  |  |  |  |  |
| 4     | 10/14/2013<br>03:30 PM | Mandis,<br>Renee R             | PaperCut Tally - September 2013                                             | PayforPrint Tally as of 9-1-13 thru 9-30-13.xlsx<br>(176 KB, application/vnd.openxmlformats-officedocument.spreadsheetml.sheet) |         |  |  |  |  |  |  |
| 5     | 12/31/2013<br>11:24 AM | Mercurio,<br>Erin<br>Pillsbury | Disapproval reason - Disapproving because account<br>number should 2602700. |                                                                                                    |         |  |  |  |  |  |  |
| Ad Ho | c Recipients           |                                | ▶ show                                                                      |                                                                                                    |         |  |  |  |  |  |  |
| Route | Log                    |                                | ▶ show                                                                      |                                                                                                    |         |  |  |  |  |  |  |
|       |                        |                                |                                                                             |                                                                                                    |         |  |  |  |  |  |  |

send ad hoc request (acknowledge) (close) (copy
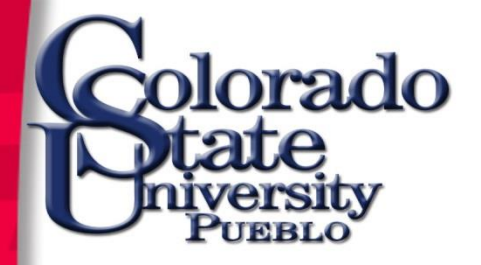

### **Document Search**

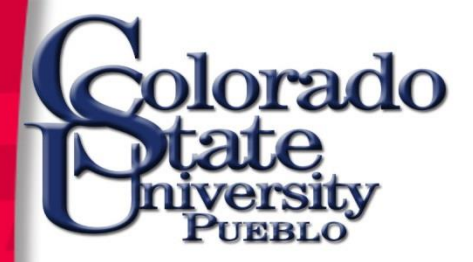

### **Document Search**

Select doc search

b located in the upper left corner of the screen.

|                                                                                                    |                                                 | 1                                                     |  |  |
|----------------------------------------------------------------------------------------------------|-------------------------------------------------|-------------------------------------------------------|--|--|
|                                                                                                    |                                                 | Provide Feedback                                      |  |  |
| Administration of the second second s | ministration                                    | 110007252020 (0100051)                                |  |  |
| action list                                                                                                    |                                                 | Logged in User: daleathe                              |  |  |
| Message Of The Day                                                                                                    |                                                 |                                                       |  |  |
| JULY MonthEnd is Friday, August 6.                                                                                                    |                                                 |                                                       |  |  |
| All Approved Transactions thru August 6 will post as a July transac                                                                                                    | tion.                                           |                                                       |  |  |
| Transactions                                                                                                    | Custom Document Searches                        | Balance Inquiries                                     |  |  |
| Budget Construction                                                                                                    | Financial Transactions                          | General Ledger                                        |  |  |
| <u>Budget Construction Selection</u>                                                                                                    | Capital Asset Management                        | Available Balances     Balances by Consolidation      |  |  |
| Financial Processing                                                                                                    | <u>Asset Maintenance</u>                        | Cash Balances     Conscil addee Balance               |  |  |
| Advance Deposit     Adjustment/Accrual Voucher                                                                                                    | Financial Processing                            | General Ledger Entry     General Ledger Rending Entry |  |  |
| Budget Adjustment     Cash Receipt                                                                                                    | <u>Disbursement Vouchers</u>                    | Open Encumbrances                                     |  |  |
| Disbursement Voucher     Distribution of Income and Expense                                                                                                    | Purchasing/Accounts Payable                     |                                                       |  |  |
| General Error Correction     Indirect Cost Adjustment                                                                                                    | Electronic Invoice Rejects     Payment Requests | 1099 Process                                          |  |  |
| Internal Billing                                                                                                    | Purchase Orders                                 |                                                       |  |  |

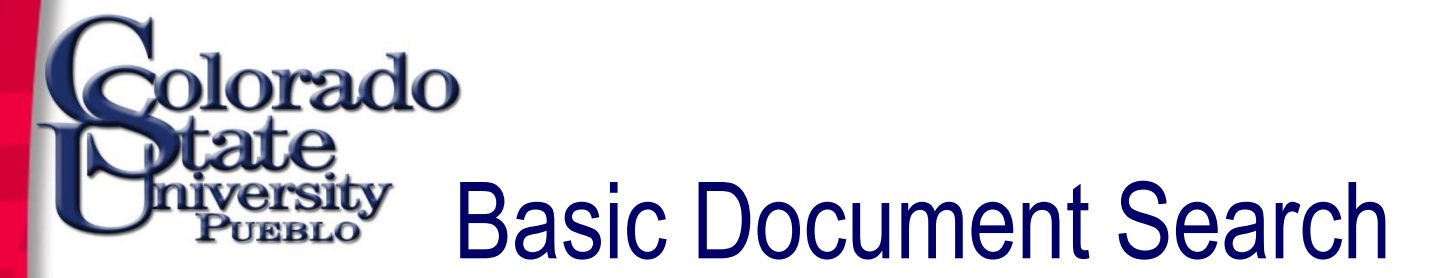

- **Type**: Select the document type from the Document Type lookup
- Initiator Enter the User ID or select it from the UserID lookup
- **Document/Notification Id** Enter the numeric document ID assigned by the system
- Date Created From/To:- Enter date or select from the calendar icon, the range of document creation dates to search. You may select the From date only or the To date only or both.

| inancial systems  Main Menu | Maintenance | Administration           |                                |                      |                        | <u>Provide Feedback</u><br>Prod07292010 (Oracle9i) |
|-----------------------------|-------------|--------------------------|--------------------------------|----------------------|------------------------|----------------------------------------------------|
| action list                 |             |                          |                                | Lo                   | gged in User: daleathe |                                                    |
| Document Lookup 🞅           |             | d                        | tailed search superuser search | clear saved searches | Searches               | •                                                  |
|                             |             |                          |                                |                      |                        | * required field                                   |
|                             |             |                          |                                |                      |                        |                                                    |
|                             |             | Ту                       | ре: 📃 🔍                        |                      |                        |                                                    |
|                             |             | Initia                   | or: 📃 🔍                        |                      |                        |                                                    |
|                             |             | Document/Notification    | [d:                            |                      |                        |                                                    |
|                             |             | Date Created Fro         | m:                             |                      |                        |                                                    |
|                             |             | Date Created             | Го:                            |                      |                        |                                                    |
|                             |             | Name this search (option | l):                            |                      |                        |                                                    |
| search clear cancel         |             |                          |                                |                      |                        |                                                    |
|                             |             |                          |                                |                      |                        |                                                    |

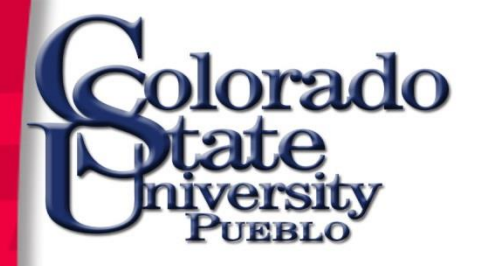

### Common Document Type Search Codes:

| • | Account                        | (ACCT) |
|---|--------------------------------|--------|
| • | Adjustment Voucher             | (AV)   |
| • | Advance Deposit                | (AD)   |
| • | Budget Adjustment              | (BA)   |
| • | Cash Receipts                  | (CR)   |
| • | Disbursement Voucher           | (DV)   |
| • | Distribution of Income/Expense | (DI)   |
| • | General Error Correction       | (GEC)  |
| • | Internal Billing               | (IB)   |
| • | Internal Order                 | (IO)   |
| • | Payment Request                | (PREQ) |
| • | Pre-Encumbrance                | (PE)   |
| • | Purchase Order                 | (PO)   |
| • | Transfer of Funds              | (TF)   |

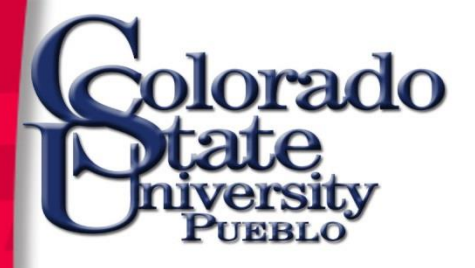

### **Document Search Wildcards**

- Use wildcards to broaden your search
- Wildcards cannot be used in numeric fields (dates/doc #)
- Maximum number of results is 500

|                                                         | Provide Feedbac                                          |  |
|---------------------------------------------------------|----------------------------------------------------------|--|
| financial systems  Main Menu Maintenance Administration | Prod07292010 (Oracle9i)                                  |  |
| action list                                             | Logged in User: daleathe                                 |  |
| Document Lookup ?                                       | ed search superuser search clear saved searches Searches |  |
|                                                         | * required field                                         |  |
|                                                         |                                                          |  |
| Туре                                                    | 9                                                        |  |
| Initiator:                                              | <u> </u>                                                 |  |
| Document/Notification Id                                |                                                          |  |
| Date Created From:                                      |                                                          |  |
| Date Created To:                                        |                                                          |  |
| Name this search (optional):                            |                                                          |  |
| search clear cancel                                     |                                                          |  |

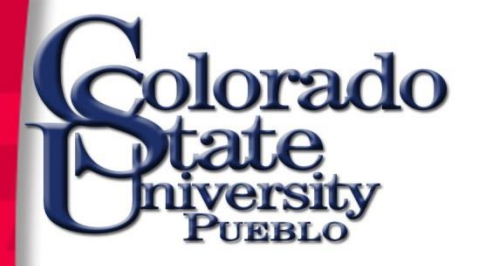

### Search Results

- Links or icons associated with retrieved data allow you to drill down for more detail
- **Document /Notification Id Drilldown –** click link to open document
- **Route Log Lookup** click route log icon to see where the document is in the routing process
- Results may be exported into CSV (comma separated value), a spreadsheet (excel), or XML formats

1 items found. Please refine your search criteria to narrow down your search.

One item retrieved.

| Document/Notification Id | Туре                     | <u>Title</u>                    | <u>Status</u> | Initiator Network Id | Date Created        | Route Log |
|--------------------------|--------------------------|---------------------------------|---------------|----------------------|---------------------|-----------|
| 345807                   | General Error Correction | General Error Correction - test | FINAL         | HUNTER, JOHN         | 04/09/2009 07:16 AM | d         |

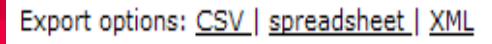

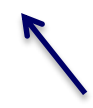

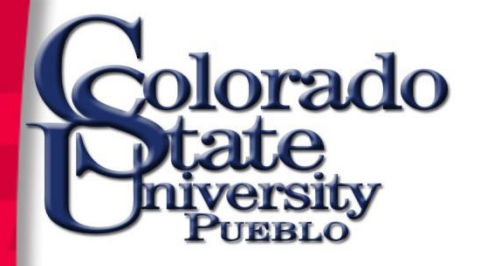

### **Detailed Search**

| Document Type:               | Q 1 2                                                        |  |  |
|------------------------------|--------------------------------------------------------------|--|--|
| Initiator:                   |                                                              |  |  |
| Approver:                    |                                                              |  |  |
| Viewer:                      |                                                              |  |  |
| Group Viewer Id:             | 9 ?                                                          |  |  |
| Document Id:                 | ?                                                            |  |  |
| Application Document Id:     | ?                                                            |  |  |
| Document Status:             | Pending Statuses - INITIATED - SAVED - ENROUTE - EXCEPTION - |  |  |
| Date Created From:           |                                                              |  |  |
| Date Created To:             |                                                              |  |  |
| Date Approved From:          |                                                              |  |  |
| Date Approved To:            |                                                              |  |  |
| Date Last Modified From:     |                                                              |  |  |
| Date Last Modified To:       |                                                              |  |  |
| Date Finalized From:         |                                                              |  |  |
| Date Finalized To:           |                                                              |  |  |
| Title:                       | ?                                                            |  |  |
| Name this search (optional): | ?                                                            |  |  |
| search clear cancel          |                                                              |  |  |

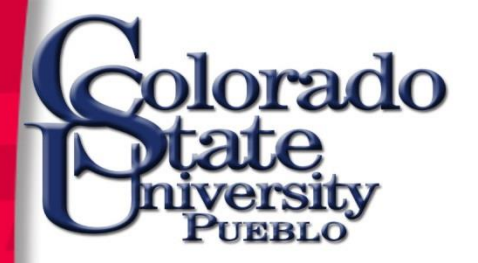

### **Custom Document Searches**

#### **Custom Document Searches**

Financial Transactions

#### **Capital Asset Management**

Asset Maintenance

#### Financial Processing

Disbursement Vouchers

#### Purchasing/Accounts Payable

- <u>Electronic Invoice Rejects</u>
- Payment Requests
- Purchase Orders
- <u>Receiving</u>
- <u>Requisitions</u>
- Vendor Credit Memos

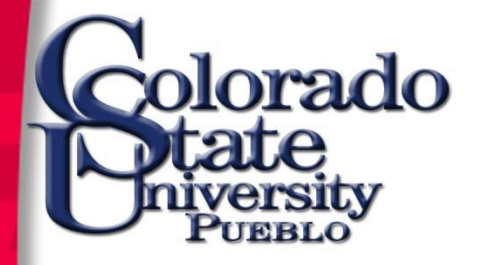

## **Balance Inquiries**

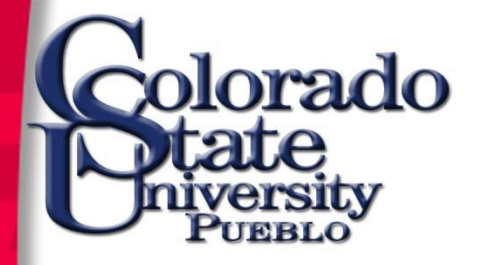

### **Balance Inquiries**

#### **Balance Inquiries**

#### General Ledger

- Available Balances
- Balances by Consolidation
- <u>Cash Balances</u>
- General Ledger Balance
- General Ledger Entry
- General Ledger Pending Entry
- Open Encumbrances

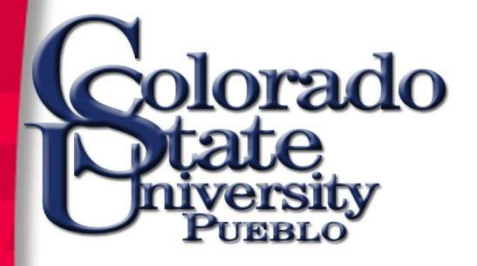

### **Balance Inquiries Menu**

- Available Balances cumulative by object code
- Balances by Consolidation highest reporting level
- Cash Balances beginning, year-to-date, and available cash
- General Ledger Balance object code balance by month
- General Ledger Entry Inquiry transactions that comprise balance
- General Ledger Pending Entry pending transactions that comprise balance
- Open Encumbrances Inquiry detail for open encumbrances

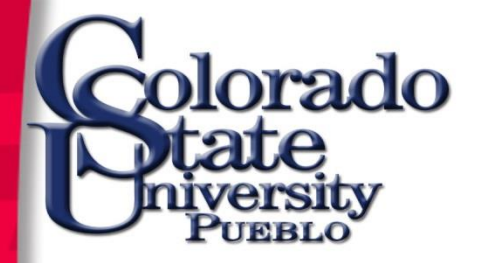

### Reporting

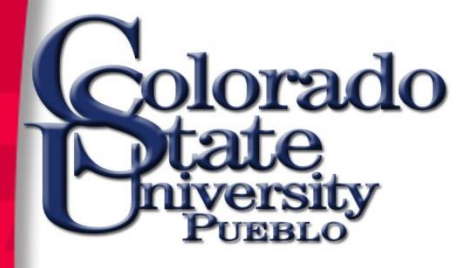

### Kuali Financial

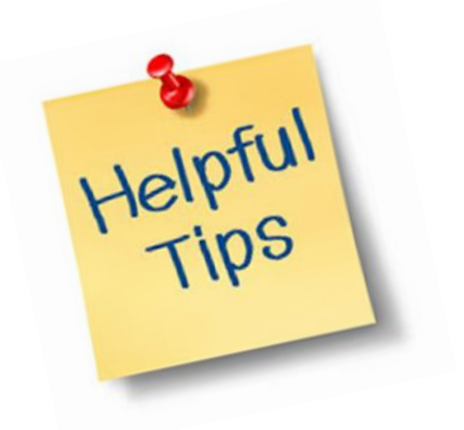

- Don't use the back command
- Select "PB" Chart Code for CSU-Pueblo
- Select the "add" button when adding accounts, items, addresses, notes, etc.
- Use the system lookup features to save keystrokes.
- Use online screen help.
- Relax!

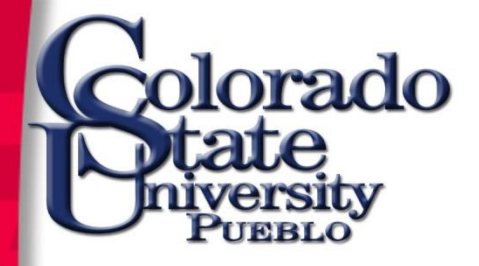

# Questions?

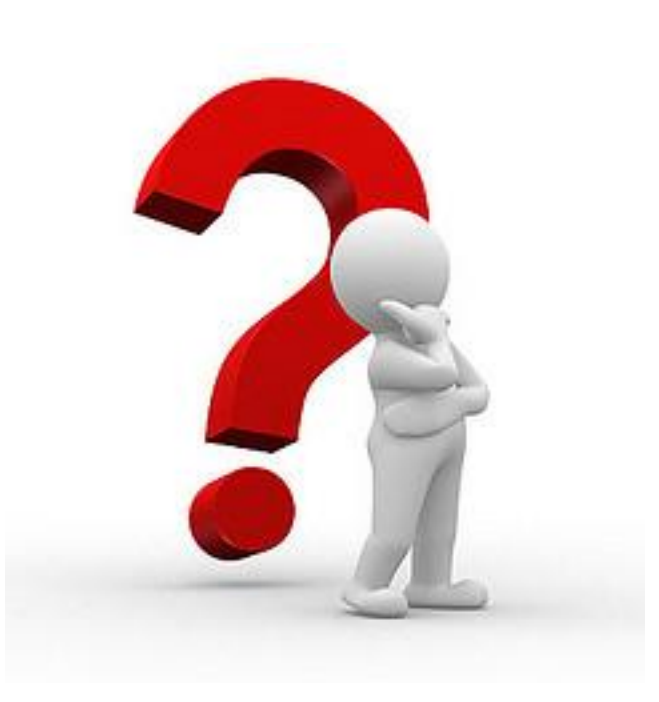

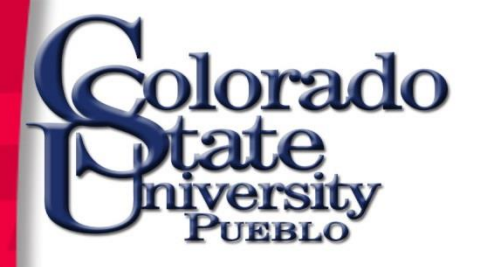

### **KFS Service Contacts**

- Accounting: Lisa Ramos x2356
- Purchasing: Geraldine Trujillo-Martinez x2054

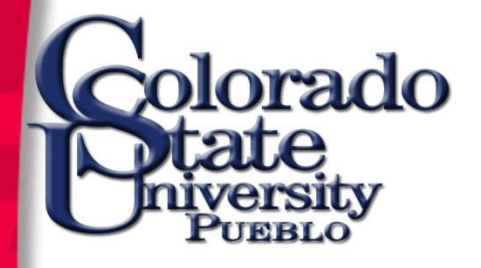

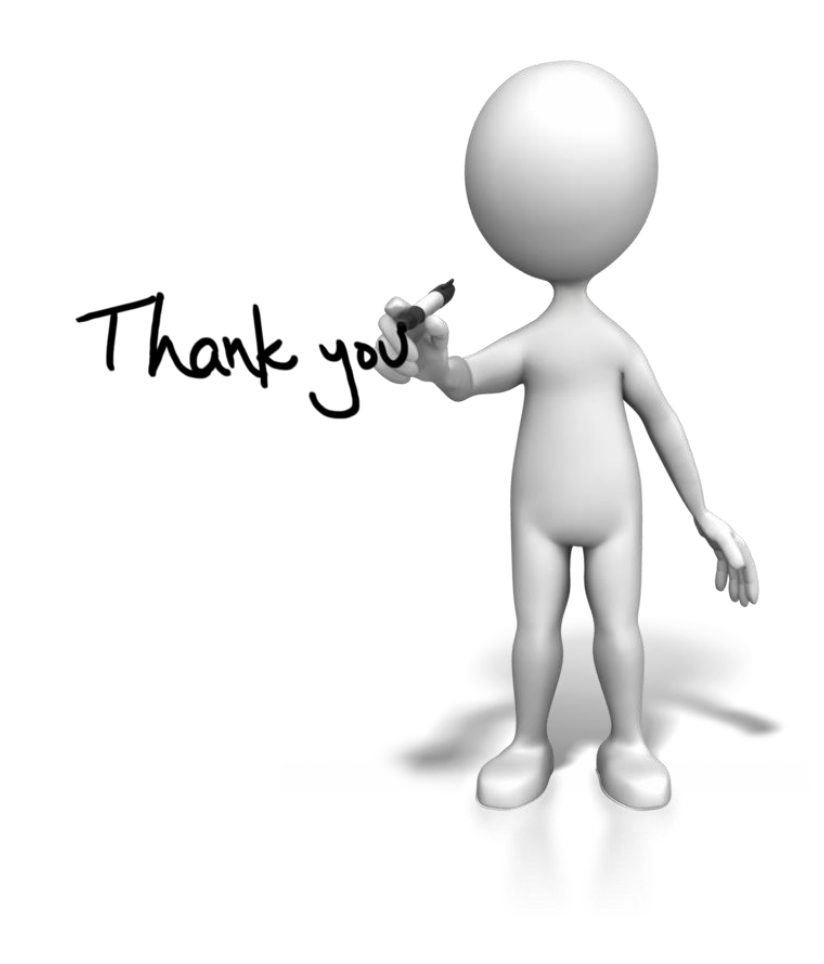